# Dell UltraSharp UP3218KA Gebruikershandleiding

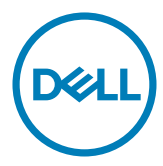

**OPMERKING:** EEN OPMERKING verwijst naar belangrijke informatie die u helpt om uw computer beter te gebruiken.

- △ LET OP: LET OP verwijst naar potentiële schade aan hardware of verlies van gegevens als de aanwijzingen niet worden opgevolgd.
- M WAARSCHUWING: Een WAARSCHUWING verwijst naar de kans op schade aan eigendommen, persoonlijk letsel of de dood.

**Copyright © 2017-2022 Dell Inc. Alle rechten voorbehouden.** Dit product wordt beschermd door het Amerikaanse en internationale auteursrecht en intellectuele eigendomswetten.

Dell™ en het Dell-logo zijn handelsmerken van Dell Inc. in de Verenigde Staten en/of andere rechtsgebieden. Alle andere merken en namen die hier worden vermeld, kunnen handelsmerken van hun respectieve ondernemingen zijn.

2022 – 11 Rev. A00

## Contents

| Over uw monitor                                                  | 5  |
|------------------------------------------------------------------|----|
| In de verpakking                                                 | 5  |
| Producteigenschappen                                             | 6  |
| Aanduiding van onderdelen en bedieningselementen                 | 7  |
| Specificaties monitor                                            | 10 |
| Plug-and-Play                                                    | 16 |
| Kwaliteit en pixelbeleid LCD-monitor                             | 16 |
| De monitor instellen                                             | 17 |
| Bevestigen van de voet                                           | 17 |
| Het verticale kantelverlengstuk gebruiken                        | 19 |
| De instellingen voor de rotatieweergave van uw systeem aanpassen | 20 |
| De monitor aansluiten                                            | 20 |
| De kabels ordenen                                                | 24 |
| De monitorvoet verwijderen                                       | 24 |
| Muurmontage (optioneel)                                          | 25 |
| De monitor bedienen2                                             | 26 |
| De monitor inschakelen                                           | 26 |
| De bedieningselementen op het voorpaneel gebruiken               | 26 |
| Het On-Screen Display (OSD) menu gebruiken                       | 29 |

| Proble  | eemoplossing                                                       |
|---------|--------------------------------------------------------------------|
|         | Zelftest                                                           |
|         | Ingebouwde diagnoses                                               |
|         | Veel voorkomende problemen                                         |
|         | Product specifieke problemen                                       |
| Bijlago | e                                                                  |
|         | Veiligheidswaarschuwingen                                          |
|         | FCC-meldingen (alleen V.S.) en andere wettelijke informatie        |
|         | Contact opnemen met Dell                                           |
|         | EU-productdatabank voor energielabels en productinformatiebladen50 |
|         | Uw monitor instellen                                               |
|         | Onderhoudsrichtlijnen                                              |

## In de verpakking

Uw monitor wordt geleverd met de hieronder afgebeelde onderdelen. Controleer of u alle onderdelen hebt ontvangen en neem Contact op met Dell als er iets ontbreekt.

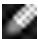

OPMERKING: Sommige componenten kunnen optioneel zijn en worden mogelijk niet met uw scherm meegeleverd. Sommige functies of media zijn mogelijk niet beschikbaar in bepaalde landen.

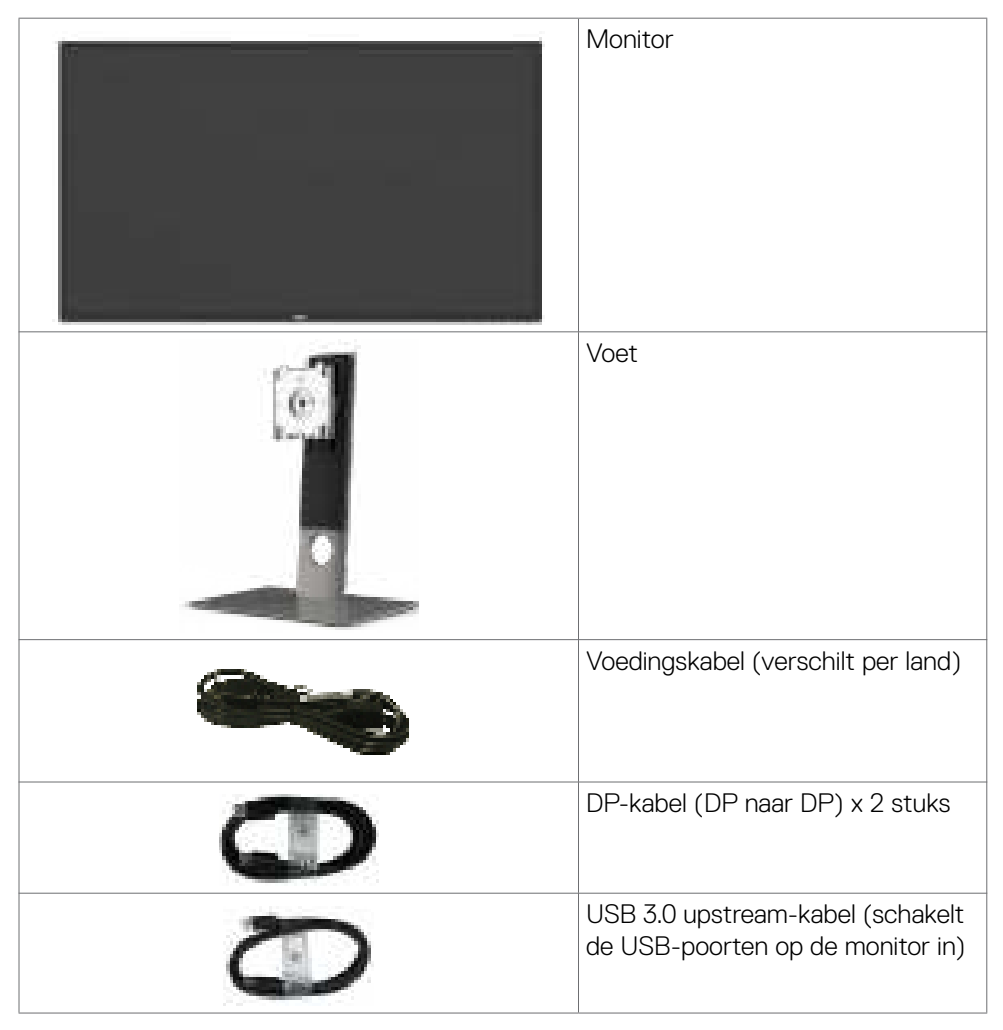

| Reinigingsdoek                                                                                                    |
|----------------------------------------------------------------------------------------------------|
| <ul> <li>Snelstartgids</li> <li>Informatie over veiligheid en regelgeving</li> <li>Fabriekscalibratierapport</li> </ul> |

## Producteigenschappen

De **Dell UltraSharp UP3218KA** monitor heeft een actieve matrix, TFT-LCD (Color Active Matrix Liquid Crystal Display met een (WLED) De matrix maakt gebruik van Oxide Thin Film Transistor als het actieve element) en LED achtergrondverlichting. De monitor functies omvatten:

- 80,01 cm (31,5 inch) scherm met actief gebied (diagonaal gemeten) QUHDresolutie van 7680 x 4320, plus full-screen ondersteuning voor lagere resoluties.
- Brede kijkhoeken met Adobe RGB 100%, DCI 98% kleur.
- Kantel-, draai-, draaipunt en verticale uittrekbaarheid.
- Verwijderbaar voetstuk en Video Electronics Standards Association (VESA™) 100 mm montagegaten voor flexibele montageoplossingen.
- Ultradunne rand minimaliseert de randspleet bij multi-monitorgebruik, wat voor een snellere installatie zorgt met een elegante kijkervaring.
- Dubbele DP ter ondersteuning van 7680 x 4320 @ 60Hz.
- · Ondersteuning voor Displayport versie DP1.4.
- · Plug en play mogelijkheid indien ondersteund door uw systeem.
- On-Screen Display (OSD) instellingen voor een gemakkelijke installatie en optimalisatie van het scherm.
- · Sleuf voor beveiligingsslot.
- · Vermogensbeheercapaciteit.
- ENERGY STAR gecertificeerd.
- EPEAT-geregistreerd waar van toepassing. EPEAT-registratie verschilt per land. Zie <u>www.epeat.net</u> voor registratiestatus per land.
- · RoHS-compliant.
- BFR-/PVC-vrije monitor (met uitzondering van kabels).
- Arsenicumvrij glas en kwikvrij uitsluitend voor het paneel.
- Energiemeter toont in real time het energieniveau dat door de monitor wordt verbruikt.
- $\cdot \leq$  0,3 W in stand-by modus.

## Aanduiding van onderdelen en bedieningselementen

#### Vooraanzicht

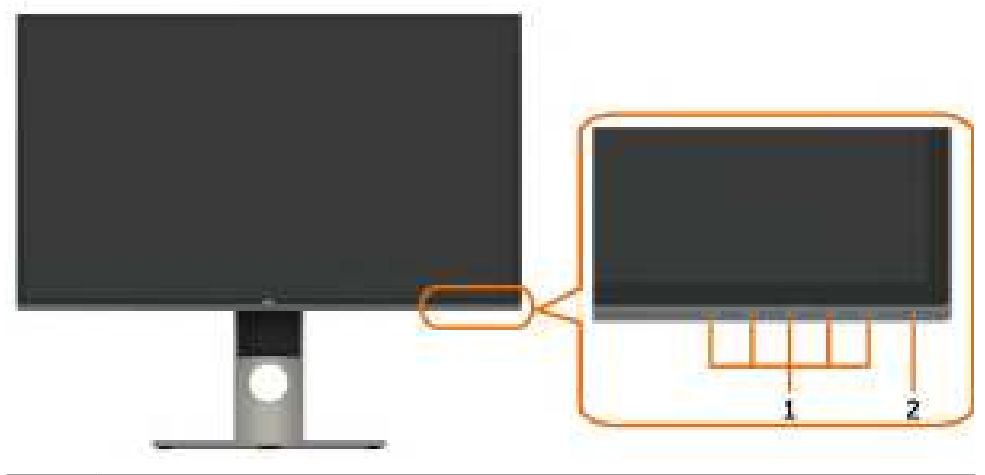

| Label | Omschrijving                                                        |
|-------|---------------------------------------------------------------------|
| 1     | Functietoetsen (voor meer informatie, zie Bediening van de monitor) |
| 2     | Aan/uit-knop (met LED-indicator)                                    |

#### Achteraanzicht

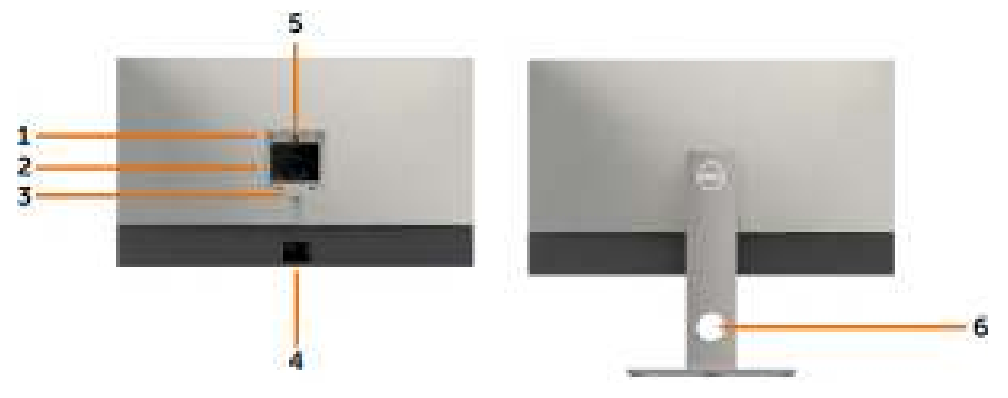

| Label | Omschrijving                                                    | Gebruik                                                                                           |
|-------|-----------------------------------------------------------------|---------------------------------------------------------------------------------------------------|
| 1     | VESA montagegaten<br>(100 mm x 100 mm-achter<br>VESA-afdekking) | Monteer de monitor tegen de muur met een<br>VESA-compatibele muurmontageset (100 mm<br>x 100 mm). |
| 2     | Reglementair label                                              | Geeft een overzicht van de wettelijke<br>goedkeuringen.                                           |
| 3     | Knop vrijgave standaard                                         | Maak de voet los van de monitor.                                                                  |
| 4     | Streepjescode, serienummer<br>en label met onderhoudstag        | Raadpleeg dit label als u contact met Dell moet opnemen voor technische ondersteuning.            |
| 5     | LED-aanraakscherm                                               | De standaard staat vast terwijl het DELL-<br>logolampje brandt.                                   |
| 6     | Sleuf voor kabelbeheer                                          | Te gebruiken om kabels te ordenen door ze door het gat te steken.                                 |

#### Onderaanzicht

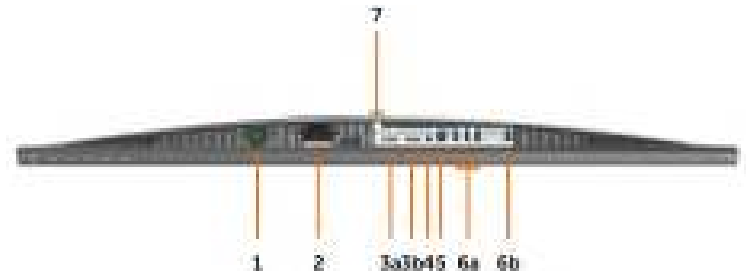

| Label | Omschrijving                    | Gebruik                                                                                                    |
|-------|---------------------------------|----------------------------------------------------------------------------------------------------|
| 1     | Sleuf voor<br>beveiligingsslot  | Beveiligt de monitor met een veiligheidskabelslot<br>(apart verkrijgbaar)                                                                                                    |
| 2     | AC-stroomaansluiting            | Om de stroomkabel van de monitor aan te sluiten.                                                                                                    |
| 3a    | DisplayPort in<br>aansluiting 1 | Sluit beide connectors aan op uw computer met een paar:                                                                                                    |
| 3b    | DisplayPort in<br>aansluiting 2 | <ul> <li>DP naar DP kabels voor 8K4K (max.) resolutie.</li> <li>DP 1 DP 2</li> <li>8K4K (max)</li> </ul>                                                                                                    |
| 4     | Audio line-out poort            | Sluit luidsprekers aan om audio af te spelen die via het<br>DP audiokanaal komt.<br>Ondersteunt alleen 2-kanaals audio.<br><b>OPMERKING:</b> De audio line-out poort ondersteunt<br>geen hoofdtelefoons.<br>MAARSCHUWING: Overmatige geluidsdruk<br>van oortelefoons of koptelefoons kan<br>gehoorschade of gehoorverlies veroorzaken. |
| 5     | USB upstream poort              | Sluit de USB-kabel die bij uw monitor is geleverd aan<br>op de computer. Nadat de USB-kabel is aangesloten,<br>kunt u de downstream USB-connectoren op de<br>monitor gebruiken.                                                                                                    |
| 6a,6b | USB downstream-<br>poorten (4)  | Sluit een USB-apparaat aan. *<br>U kunt deze aansluitingen alleen gebruiken nadat u<br>de USB-kabel op de computer en de USB upstream-<br>connector op de monitor hebt aangesloten.<br>(Poort met set batterij pictogram is voor BC 1.2).                                                                                              |
| 7     | Standaardslot                   | Zet de voet vast op de monitor met een M3 x 6 mm schroef (schroef niet meegeleverd).                                                                                                    |

\* Het wordt aanbevolen om waar mogelijk de poort (6b) voor uw draadloze USBapparaat te gebruiken.

## **Specificaties monitor**

## **Specificaties Flat Panel**

| Type scherm         | Kleuren Active Matrix Liquid Crystal Display met<br>een (WLED) - TFT LCD |
|---------------------|--------------------------------------------------------------------------|
| Type paneel         | In Plane Switching (IPS)                                                 |
| Weer te geven beeld | ·                                                                        |
| Diagonaal           | 80,01 cm (31,5 inches)                                                   |
| Actief gebied       |                                                                          |
| Horizontaal         | 698,1 mm (27,48 inches)                                                  |
| Verticaal           | 392,7 mm (15,46 inches)                                                  |
| Opper∨lak           | 274143,9 mm² (424,84 inches²)                                            |
| Pixelgrootte        | 0,0303 mm x 0,0909 mm                                                    |
| Kijkhoek            | -                                                                        |
| Horizontaal         | 178° (standaard)                                                         |
| Verticaal           | 178° (standaard)                                                         |
| Luminantie-uitgang  | 400 cd/m² (midden 1 punt, standaard)                                     |
| Contrastverhouding  | 1300 tot 1 (standaard)                                                   |
| Coating voorpaneel  | Anti-Reflecterende behandeling van de voorste<br>polarisator (2H)        |
| Verlichting         | LED                                                                      |
| Reactietijd         | 8 ms (normaal), 6 ms (snel)                                              |
| Kleurdiepte         | 10-bit 1,07 miljard kleuren                                              |
| Kleurengamma        | Adobe RGB 100%, sRGB 100%, REC709 100%, DCI<br>98%                       |

#### **Resolutie Specificaties**

| Horizontaal scanbereik                     | 30 kHz tot 90 kHz                                           |
|--------------------------------------------|-------------------------------------------------------------|
| Verticaal scanbereik                       | 59 Hz tot 61 Hz                                             |
| Maximale vooraf ingestelde<br>resolutie    | 7680 x 4320 bij 60 Hz                                       |
| Videoweergavecapaciteiten<br>(DP-weergave) | 480i, 480p, 576i, 576p, 720p, 1080i, 1080p, 2160p,<br>4320p |

#### Vooraf ingestelde beeldschermmodi

| Beeldschermmodus | Horizontale<br>frequentie<br>(kHz) | Verticale<br>frequentie<br>(Hz) | Pixelklok<br>(MHz) | Synchronisatie-<br>polariteit<br>(horizontaal/<br>verticaal) |
|------------------|------------------------------------|---------------------------------|--------------------|--------------------------------------------------------------|
| 720 x 400        | 31,5                               | 70,0                            | 28,3               | -/+                                                          |
| 640 x 480        | 31,5                               | 60,0                            | 25,2               | -/-                                                          |
| 640 x 480        | 37,5                               | 75,0                            | 31,5               | -/-                                                          |
| 800 × 600        | 37,9                               | 60,0                            | 40,0               | +/+                                                          |
| 800 x 600        | 46,9                               | 75,0                            | 49,5               | +/+                                                          |
| 1024 x 768       | 48,4                               | 60,0                            | 65,0               | -/-                                                          |
| 1024 x 768       | 60,0                               | 75,0                            | 78,8               | +/+                                                          |
| 1152 x 864       | 67,5                               | 75,0                            | 108,0              | +/+                                                          |
| 1280 x 800       | 49,3                               | 60,0                            | 71,0               | +/+                                                          |
| 1280 x 1024      | 64,0                               | 60,0                            | 108,0              | +/+                                                          |
| 1280 x 1024      | 80,0                               | 75,0                            | 135,0              | +/+                                                          |
| 1600 x 1200      | 75,0                               | 60,0                            | 162,0              | +/+                                                          |
| 1920 x 1080      | 67,5                               | 60,0                            | 193,5              | +/+                                                          |
| 2048 x 1080      | 26,3                               | 24,0                            | 26,3               | +/-                                                          |
| 2048 x 1080      | 66,7                               | 60,0                            | 66,6               | +/-                                                          |
| 2560 x 1440      | 88,8                               | 60,0                            | 241,5              | +/-                                                          |
| 3840 x 2160      | 133,3                              | 60,0                            | 533,3              | +/-                                                          |
| 7680 x 4320      | 266,6                              | 60,0                            | 2089,8             | +/-                                                          |

\* Om 7680 x 4320 bij 60 Hz weer te geven, moeten zowel DP1 als DP2 op dezelfde grafische kaart worden aangesloten. De grafische kaart van de DP-bron moet DP1.4 gecertificeerd zijn en voorzien zijn van Tile-display, resolutie tot 7680 x 4320 bij 60Hz kunnen ondersteunen en het stuurprogramma DisplayID v1.3 ondersteunen.

#### **Elektrische specificaties**

| Video-invoersignalen                  | <ul> <li>Digitaal videosignaal voor elke differentiële lijn</li> <li>Per differentiële lijn bij 100 ohm impedantie</li> </ul> |
|---------------------------------------|----------------------------------------------------------------------------------------------------|
|                                       | Ondersteuning DP signaalingang                                                                                                |
| Ingangsspanning/<br>frequentie/stroom | 100-240 VAC / 50 of 60 Hz ± 3 Hz / 2,1 A (maximum)                                                                            |
| Inschakelstroom                       | 120 V: 40 A (max.)                                                                                                    |
|                                       | 240 V: 80 A (max.)                                                                                                    |
| Energieverbruik                       | 0,3 W (modus Uit) <sup>1</sup>                                                                                                |
|                                       | 0,3 W (stand-by modus) <sup>1</sup>                                                                                           |
|                                       | 107,2 W (Aan Modus) <sup>1</sup>                                                                                              |
|                                       | 125 W (Max) <sup>2</sup>                                                                                                    |
|                                       | 63,37 W (P <sub>on</sub> ) <sup>3</sup>                                                                                       |
|                                       | 195,49 kWh (TEC) <sup>3</sup>                                                                                                 |

<sup>1</sup> Zoals gedefinieerd in EU 2019/2021 en EU 2019/2013.

- <sup>2</sup> Maximale instelling helderheid en contrast met maximale stroomoverdracht op alle USB-poorten.
- <sup>3</sup> P<sub>on</sub>: Stroomgebruik van modus Aan zoals gedefinieerd in Energy Star versie 8.0. TEC: Totaal energieverbruik in kWh zoals gedefinieerd in Energy Star versie 8.0.

Dit document is uitsluitend ter informatie en geeft laboratoriumprestaties aan. Uw product kan anders presteren, afhankelijk van de software, componenten en randapparatuur die u hebt besteld, en er is geen verplichting om dergelijke informatie bij te werken. Daarom moet de gebruiker niet op deze informatie vertrouwen bij het nemen van beslissingen over elektrische toleranties en dergelijke. Wij geven geen garantie over de nauwkeurigheid of volledigheid.

OPMERKING: Dit is een ENERGY STAR gecertificeerde monitor.

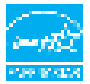

Dit product is gekwalificeerd voor ENERGY STAR in de standaard fabrieksinstellingen die u kunt herstellen met de functie "Factory Reset" (Fabrieksinstellingen herstellen) in het OSD-menu. Veranderen van de fabrieksinstellingen of inschakelen van andere opties kan het energieverbruik doen toenemen waardoor de in ENERGY STAR gespecificeerde limiet wordt overschreden.

#### Fysieke kenmerken

| Type aansluiting           | · DP-connector x 2                                  |
|----------------------------|-----------------------------------------------------|
|                            | • Audio line-out                                    |
|                            | <ul> <li>USB 3.0 upstream poortconnector</li> </ul> |
|                            | • USB 3.0 downstream poortconnector x 4             |
|                            | (Poort met see batterijpictogram is voor BC 1.2)    |
| Type signaalkabel          | DP tot DP 1.8 M kabel                               |
|                            | USB 3.0, kabel van 1,8 m                            |
| Afmetingen (met voet)      |                                                     |
| Hoogte (volledig omhoog)   | 618,0 mm (24,33 inches)                             |
| Hoogte (ingedrukt)         | 498,4 mm (19,62 inches)                             |
| Breedte                    | 720,5 mm (28,37 inches)                             |
| Diepte                     | 222,0 mm (8,74 inches)                              |
| Afmetingen (zonder voet)   |                                                     |
| Ноод                       | 421,2 mm (16,58 inches)                             |
| Breedte                    | 720,5 mm (28,37 inches)                             |
| Diepte                     | 53,2 mm (2,10 inches)                               |
| Afmetingen voet            |                                                     |
| Hoogte (volledig omhoog)   | 479,0 mm (18,85 inches)                             |
| Hoogte (ingedrukt)         | 441,4 mm (17,38 inches)                             |
| Breedte                    | 333,4 mm (13,13 inches)                             |
| Diepte                     | 222,0 mm (8,74 inches)                              |
| Gewicht                    | ·                                                   |
| Gewicht met verpakking     | 18,5 kg (40,79 lb)                                  |
| Gewicht met voet en kabels | 10,9 kg (24,03 lb)                                  |
| Gewicht zonder voet (voor  | 6,9 kg (15,21 lb)                                   |
| muurmontage of VESA-       |                                                     |
| montage - zonder kabels)   | 3.6 kg (704 lb)                                     |
| standaardmontage           | 0,0 kg (7,54 lb)                                    |

#### Milieukenmerken

| Temperatuur     |                                 |  |
|-----------------|---------------------------------|--|
| In bedrijf      | 0°C tot 35°C (32°F tot 95°F)    |  |
| Niet in bedrijf | -20°C tot 60°C (-4°F tot 140°F) |  |
| Vochtigheid     |                                 |  |
| In bedrijf      | 10% tot 80% (niet-condenserend) |  |
| Niet in bedrijf | 5% tot 90% (niet-condenserend)  |  |
| Hoogte          |                                 |  |
| In bedrijf      | 5.000 m (16.404 ft) (maximum)   |  |
| Niet in bedrijf | 12.192 m (40.000 ft) (maximum)  |  |
| Warmte-afgifte  | 426,7 BTU/uur (maximum)         |  |
|                 | 301,97 BTU/uur (modus Aan)      |  |

#### Pen toewijzingen

#### **DP-connector**

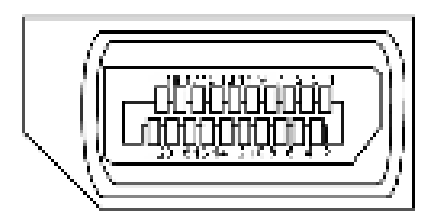

| Pen nummer | Kant met 20 pennen van de aangesloten<br>signaalkabel |
|------------|-------------------------------------------------------|
| 1          | ML3(n)                                                |
| 2          | GND                                                   |
| 3          | ML3(p)                                                |
| 4          | ML2(n)                                                |
| 5          | GND                                                   |
| 6          | ML2(p)                                                |
| 7          | ML1(n)                                                |
| 8          | GND                                                   |
| 9          | ML1(p)                                                |
| 10         | ML0(n)                                                |
| 11         | GND                                                   |

| 12 | ML0(p)          |
|----|-----------------|
| 13 | GND             |
| 14 | GND             |
| 15 | AUX CH (p)      |
| 16 | GND             |
| 17 | AUX CH (n)      |
| 18 | Hot Plug Detect |
| 19 | Retour          |
| 20 | DP_PWR          |

#### Universal Serial Bus (USB)

Deze sectie biedt informatie over de USB-poorten op uw monitor.

**OPMERKING:** Tot 2 A op de USB downstream-poort (poort set batterij pictogram) met apparaten die voldoen aan BC 1.2; tot 0,9 A op de andere 3 USB downstream-poorten.

Uw computer bevat de volgende USB-poorten:

- 1 stroomopwaarts onderzijde
- 4 downstream 4 aan de onderzijde

Oplaadpoort - de poort aan de linkerkant (poort met set batterij pictogram); ondersteunt snel opladen als het apparaat compatibel is met BC 1.2.

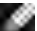

OPMERKING: De USB-poorten van de monitor werken alleen als de monitor is ingeschakeld of stand-by staat. Als u de monitor uit- en weer inschakelt, kan het een paar seconden duren voor de aangesloten randapparatuur de normale werking hervat.

| Overdrachtsnelheid | Gegevenssnelheid | Energieverbruik            |
|--------------------|------------------|----------------------------|
| SuperSpeed         | 5 Gbps           | 4,5 W (Max., iedere poort) |
| Hi-Speed           | 480 Mbps         | 2,5 W (Max., iedere poort) |
| Volledige snelheid | 12 Mbps          | 2,5 W (Max., iedere poort) |

#### USB upstream poort

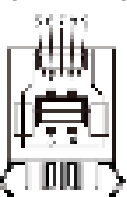

| -          |              |
|------------|--------------|
| Pen nummer | Signaal naam |
| 1          | VBUS         |
| 2          | D-           |
| 3          | D+           |
| 4          | GND          |
| 5          | StdB_SSTX-   |
| 6          | StdB_SSTX+   |
| 7          | GND_DRAIN    |
| 8          | StdB_SSRX-   |
| 9          | StdB_SSRX+   |
| Omhulsel   | Afscherming  |

#### USB downstream poort

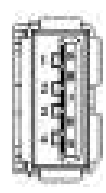

| Pen nummer | Signaal naam |
|------------|--------------|
| 1          | VBUS         |
| 2          | D-           |
| 3          | D+           |
| 4          | GND          |
| 5          | StdA_SSRX-   |
| 6          | StdA_SSRX+   |
| 7          | GND_DRAIN    |
| 8          | StdA_SSTX-   |
| 9          | StdA_SSTX+   |
| Omhulsel   | Afscherming  |

## **Plug-and-Play**

U kunt de monitor in elk Plug-and-Play-compatibel systeem installeren. De monitor voorziet het computersysteem automatisch van de uitgebreide scherminformatiegegevens (EDID) met display data channel (DDC) protocollen zodat de computer zichzelf kan configureren en de monitorinstellingen optimaliseren. De meeste monitor installaties vinden automatisch plaats; u kunt desgewenst andere instellingen selecteren. Voor meer informatie over het wijzigen van de monitorinstellingen, zie Bediening van de monitor.

## Kwaliteit en pixelbeleid LCD-monitor

Tijdens het fabricageproces van de LCD-monitor is het niet ongebruikelijk dat een of meer pixels vast raken in een onveranderde staat. Ze zijn nauwelijks zichtbaar en beïnvloeden de kwaliteit en bruikbaarheid niet. Zie voor meer informatie over het LCD-monitor Pixelbeleid de Dell support site op: http://www.dell.com/support/monitors.

## De monitor instellen

#### Bevestigen van de voet

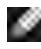

**OPMERKING:** De standaard en voet zijn losgekoppeld als de monitor vanaf de fabriek wordt verzonden.

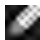

**OPMERKING:** De onderstaande procedure is van toepassing op de standaard voet. Als u een ander voetstuk hebt gekocht, raadpleeg dan de documentatie die bij het voetstuk is geleverd om het in te stellen.

🕂 LET OP: Leg de monitor op een vlak, schoon en zacht oppervlak om krassen van het scherm te voorkomen.

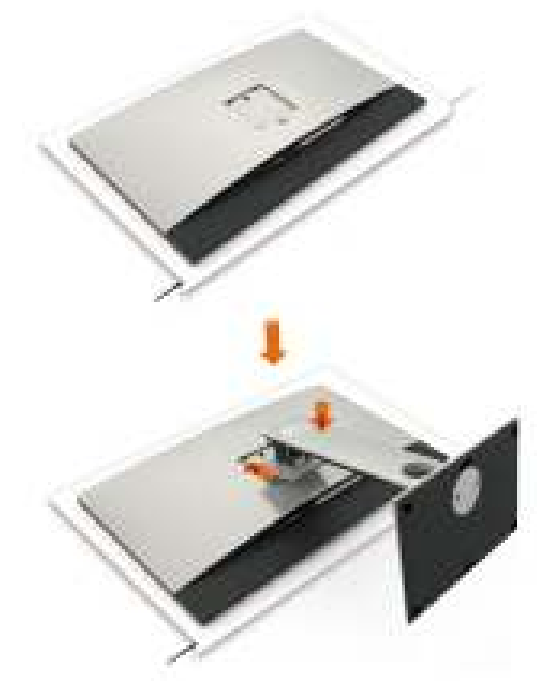

De monitorvoet bevestigen:

- 1 Verwijder de beschermhoes van de monitor en plaats de monitor met de voorzijde naar beneden op de monitor.
- 2 Steek de voet in de gleuf aan de achterkant van de monitor.
- 3 Druk de standaard naar beneden tot hij op zijn plaats klikt.

LET OP: Neem extra voorzorgsmaatregelen bij het hanteren van uw high-end UP3218KA-monitor. Oefen geen sterke druk uit op de monitor wanneer u deze installeert, verplaatst of de draaifunctie gebruikt. Volg de juiste behandelingsprocedures zoals aangegeven.

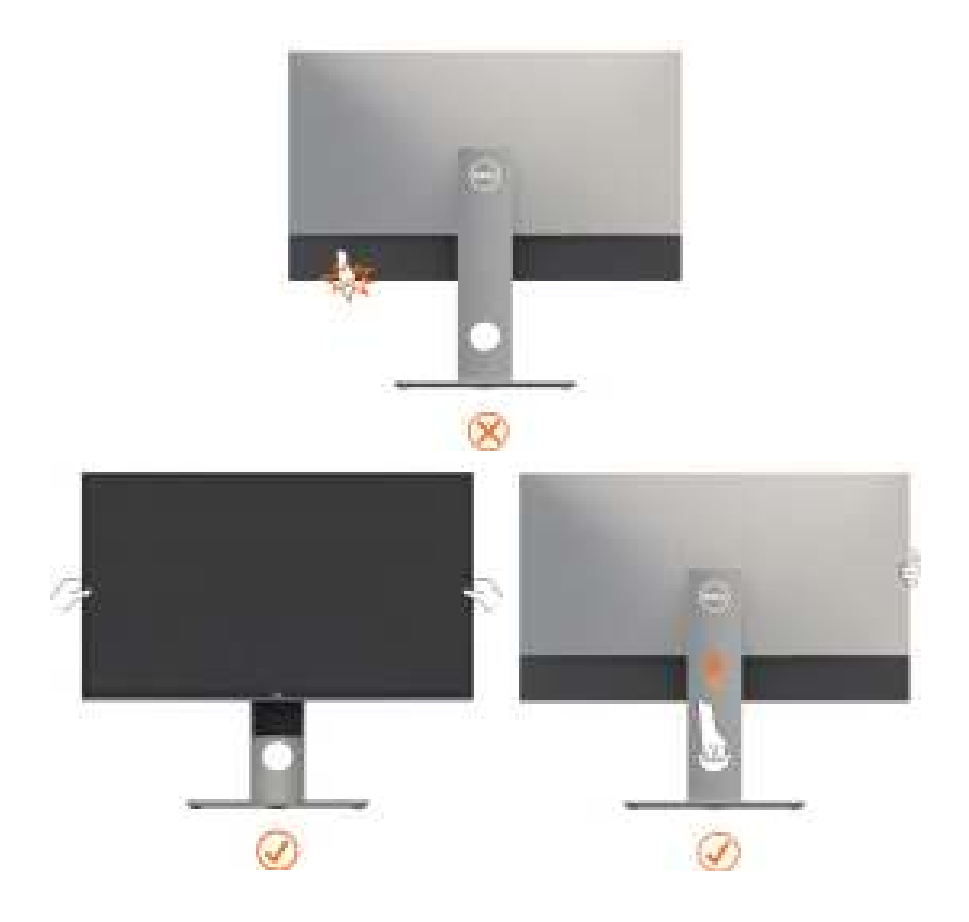

## Het verticale kantelverlengstuk gebruiken

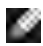

OPMERKING: Dit geldt voor een monitor met een voet. Als u een ander voetstuk hebt gekocht, raadpleeg dan de betreffende installatiegids voor installatieinstructies.

#### Kantelen, draaien en verticaal uittrekken

Als de voet aan de monitor is bevestigd, kunt u de monitor kantelen voor de prettigste kijkhoek.

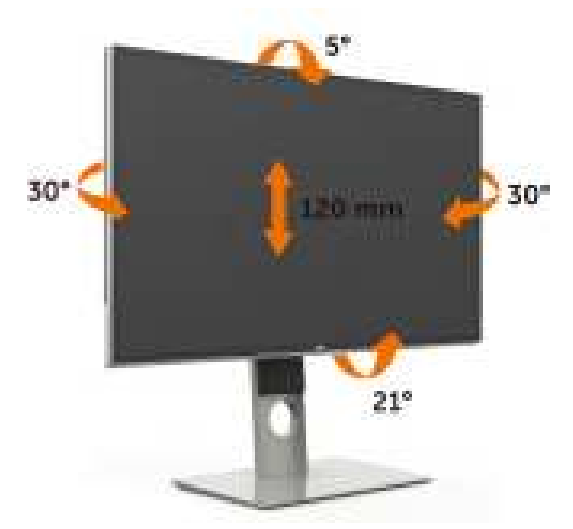

OPMERKING: De voet is losgekoppeld als de monitor vanaf de fabriek wordt verzonden.

#### De monitor draaien

Voordat u de monitor draait, moet de monitor volledig verticaal zijn uitgeschoven en volledig omhoog zijn gekanteld om te voorkomen dat u de onderrand van de monitor raakt.

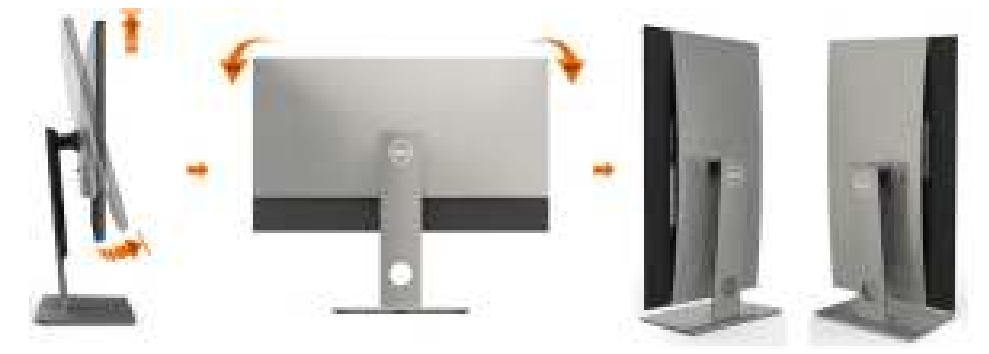

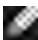

OPMERKING: Als u de functie Beeldschermrotatie (liggende versus staande weergave) met uw Dell computer wilt gebruiken, hebt u een bijgewerkte grafische stuurprogramma's nodig die niet bij deze monitor is geleverd. Om het grafische stuurprogramma te downloaden, ga naar www.dell.com/support en raadpleeg de sectie Downloaden voor Videostuurprogramma's voor de nieuwste stuurprogramma-updates.

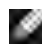

OPMERKING: In de modus Staande weergave kunt u te maken krijgen met prestatievermindering in grafisch-intensieve toepassingen (3D-gaming, enz.).

#### De instellingen voor de rotatieweergave van uw systeem aanpassen

Nadat u uw monitor heeft geroteerd, dient u de onderstaande procedure uit te voeren om de instellingen van de Rotation Display van uw systeem aan te passen.

OPMERKING: Als u de monitor met een andere dan een Dell-computer gebruikt, ga dan naar de website van de fabrikant van de grafische stuurprogramma of de website van de computerfabrikant voor informatie over het roteren van de inhoud van het scherm.

#### Om de instellingen van de Rotation Display aan te passen:

- Rechtsklik op het Desktop (Bureaublad) en klik op Properties (Eigenschappen). 1
- 2 Selecteer het tabblad Settings (Instellingen) en klik op Advanced (Geavanceerd).
- 3 Als u een grafische kaart van AMD hebt, selecteer dan het tabblad Rotation (Rotatie) en stel de gewenste stand in.
- Als u een grafische kaart van nVidia hebt, klikt u op het tabblad nVidia, 4 selecteer in de linkerkolom NVRotate en vervolgens de gewenste stand.
- Als u een grafische kaart van Intel® hebt, selecteert u het tabblad Intel 5 graphics, klik op Graphic Properties (Grafische eigenschappen), selecteer het tabblad Rotation (Rotatie) en stel de gewenste stand in.

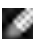

OPMERKING: Als u de optie voor rotatie niet ziet of als deze niet goed werkt, ga dan naar www.dell.com/support en download het nieuwste stuurprogramma voor de grafische kaart.

## De monitor aansluiten

#### A WAARSCHUWING: Volg de Veiligheidsinstructies voordat u een van de procedures in dit deel uitvoert.

Om de monitor met de computer te verbinden:

- Schakel de computer uit. 1
- Sluit de DP-DP /USB kabel van uw monitor aan op de computer. (Verticaal 2 uitschuiven en volledig kantelen van de monitor om deze te draaien voor kabelaansluiting. Zie De monitor draaien.)
- Schakel de monitor in. 3
- 4 Selecteer de juiste ingangsbron in het OSD-menu en schakel de computer in.

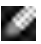

OPMERKING: UP3218KA Standaardinstelling is DP 1.4. Sommige oudere DP 1.2 grafische kaarten geven mogelijk geen normale weergave. Raadpleeg "Productspecifieke problemen: geen beeld bij het gebruik van de DP-verbinding met de pc" om de standaardinstelling te veranderen.

## De DP-kabels aansluiten

# 1. Aansluitingshandleiding voor 8K4K 60Hz (max.) Resolutie met AMD of nVidia grafische kaarten (twee DP-kabels)

- Volg de onderstaande aansluitgids voor het aansluiten van DP-kabels.
- 2. Zet de monitor aan door op de aan/uit-knop te drukken.
- 3. Het computersysteem inschakelen/opstarten.
- 4. Tijdens de BIOS/Post-modus kunt u een rekbare scherminhoud waarnemen.
- 5. Verander de resolutie indien nodig tot 7680 x 4320 60Hz.

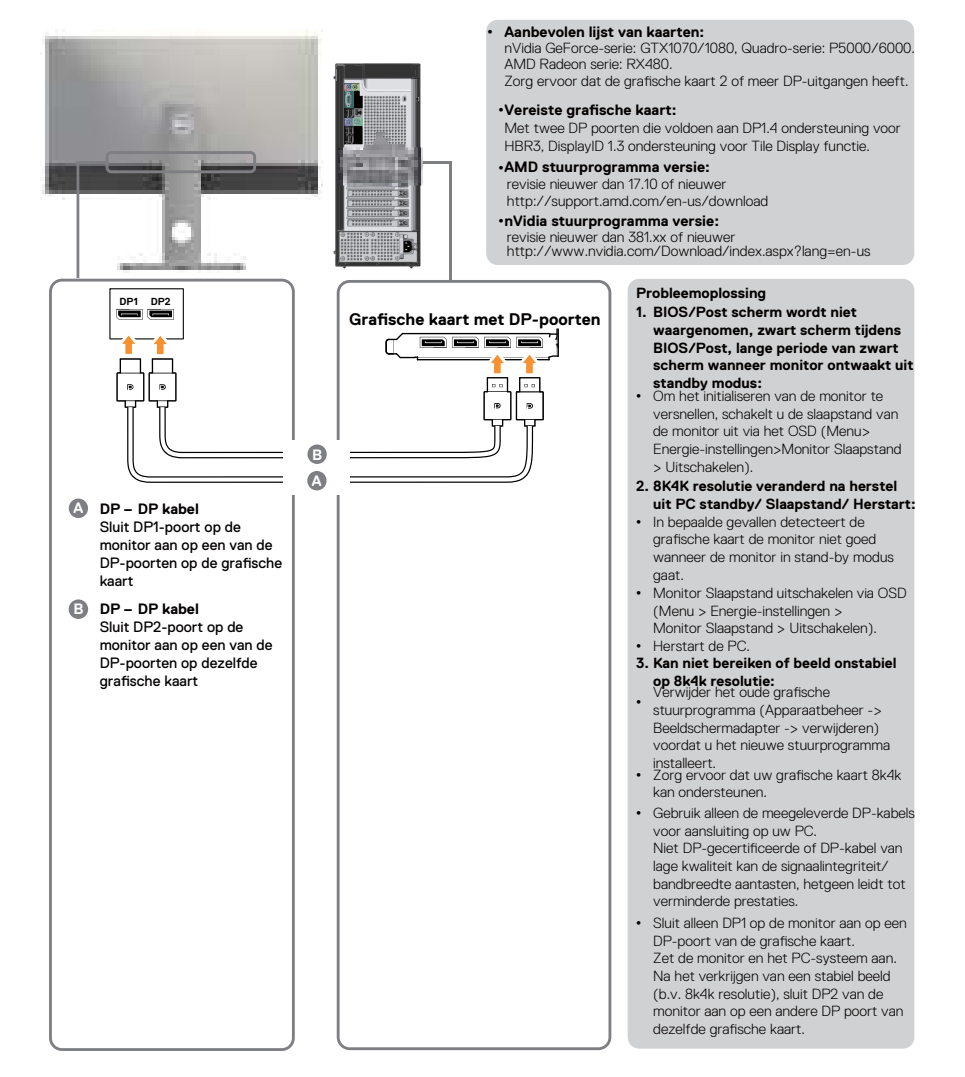

# 2. Aansluitingshandleiding voor 8K4K 30Hz (max.) Resolutie (enkele DP-kabel)

- 1. Volg de onderstaande aansluitgids voor het aansluiten van DP-kabels.
- 2. Zet de monitor aan door op de aan/uitknop te drukken.
- De computer of notebook inschakelen/ opstarten.
- 4. Verander de resolutie indien nodig tot 7680 x 4320 30Hz.

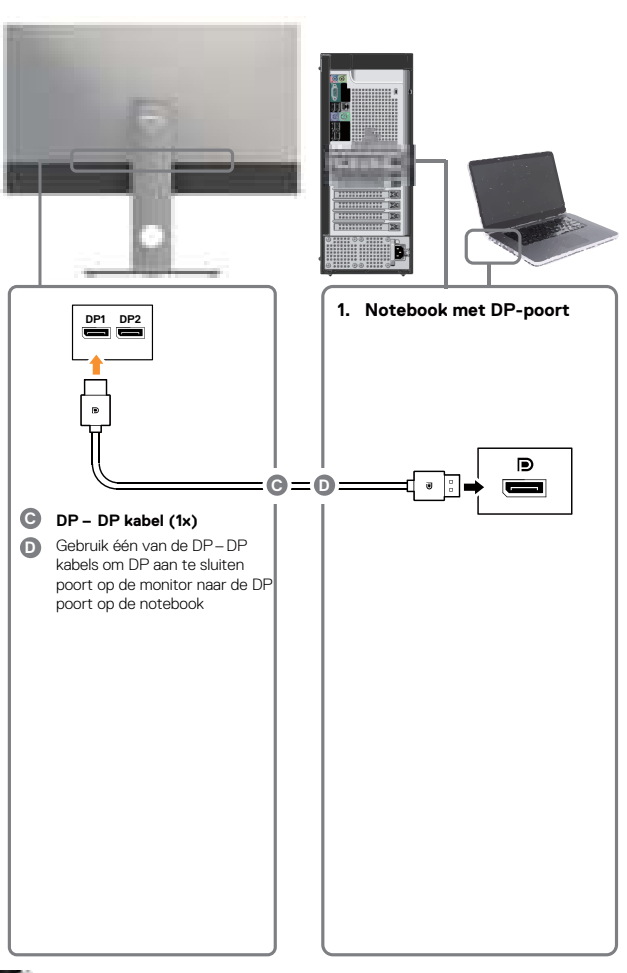

- Vereiste grafische kaart: Enkele DP-poort die voldoet aan DP1.4 ondersteunt HBR3.
   Aanbevolen lijst van kaarten: nVidia GeForce-serie: GTX1070/1080,
- Nilaia Gerorde-serie: GTXID/U/U80, Quadro-serie: P5000/6000. AMD Radeon serie: RX480/WX7100. Zorg ervoor dat de grafische kaart 2 of meer DP-uitgangen heeft.
- Vereiste grafische kaart: Met twee DP-poorten die voldoen aan DP1.4 ondersteuning HBR3, DisplayID 1.3 met ondersteuning voor Tile Display-functie.
- AMD stuurprogramma versie: revisie nieuwer dan 17.10 of nieuwer http://support.amd.com/en-us/download
- nVidia stuurprogramma versie: revisie nieuwer dan 381.xx of nieuwer http://www.nvidia.com/Download/index.aspx?lang=en-us

#### Probleemoplossing

- BIOS/Post scherm wordt niet waargenomen, zwart scherm tijdens BIOS/Post, lange periode van zwart scherm wanneer monitor ontwaakt uit standby modus:
- Om het initialiseren van de monitor te versnellen, schakelt u de slaapstand van de monitor uit via het OSD (Menu>Energie-instellingen> Monitor Slaapstand> Uitschakelen).
- 2. Zwart scherm:
- Zorg ervoor dat de grafische kaart DP1.4 ondersteunt (oudere DP1.1 versie wordt niet ondersteund door UP3218KA).
- Kan niet bereiken of beeld onstabiel op 8k4k resolutie:
- Zorg ervoor dat uw grafische kaart 8k4k kan ondersteunen.
- Gebruik alleen de meegeleverde DP-kabels voor aansluiting op uw PC. Niet DP-gecertificeerde of DP-kabel van lage kwaliteit kan de signaalintegriteit/bandbreedte aantasten, hetgeen leidt tot verminderde prestaties.

**OPMERKING:** Update altijd uw VBIOS naar de laatste stand. Raadpleeg voor meer informatie de websites van Dell (http://www.Dell.com) of AMD (http://www.AMD.com) of nVidia (http://www.NVIDIA.com) of de leveranciers van grafische kaarten.

#### Aansluiten van de USB 3.0 kabel

Nadat u klaar bent met het aansluiten van de DP-DP-kabels, volgt u de onderstaande procedure om de USB 3.0-kabel aan te sluiten op de computer en de installatie van uw monitor te voltooien:

- 1. Sluit de upstream USB 3.0-poort (kabel meegeleverd) aan op een geschikte USB 3.0-poort op uw computer.
- 2. Sluit de USB 3.0-randapparatuur aan op de downstream USB 3.0-poorten op de monitor.
- 3. Steek de voedingskabels voor uw computer en monitor in een nabijgelegen stopcontact.
- 4. Zet de monitor en de computer aan.

Als uw monitor een beeld weergeeft, is de installatie voltooid. Als er geen beeld verschijnt, zie Probleemoplossing.

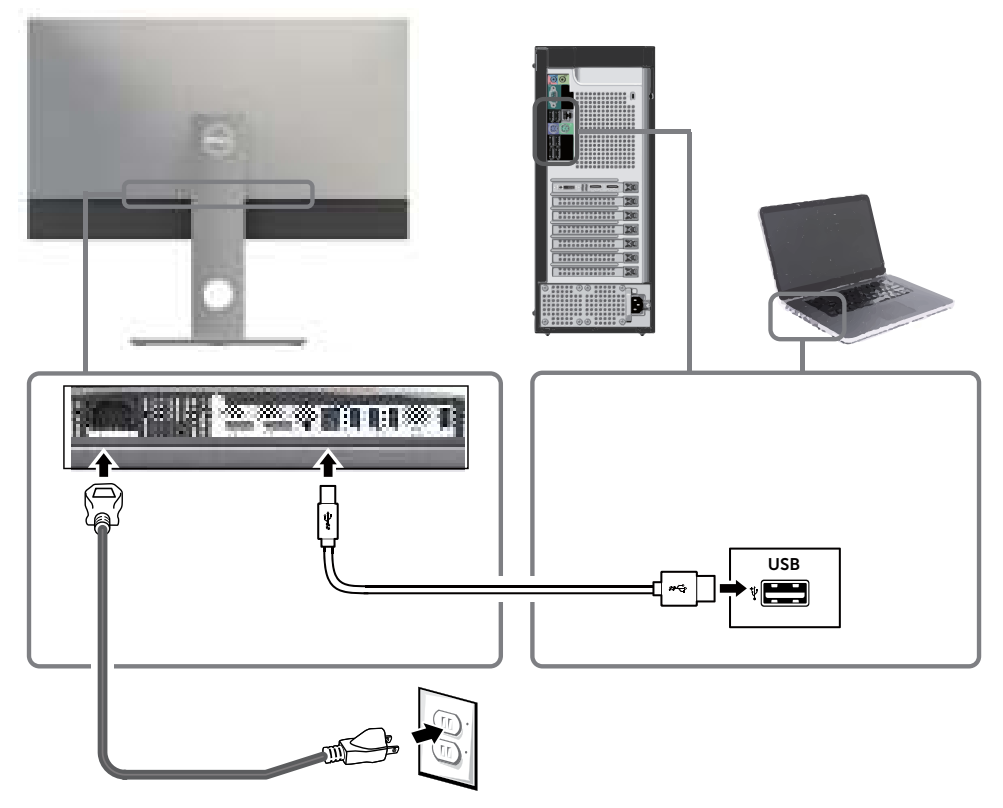

LET OP: De afbeeldingen worden louter ter illustratie gebruikt. Het uiterlijk van de computer kan variëren.

#### De kabels ordenen

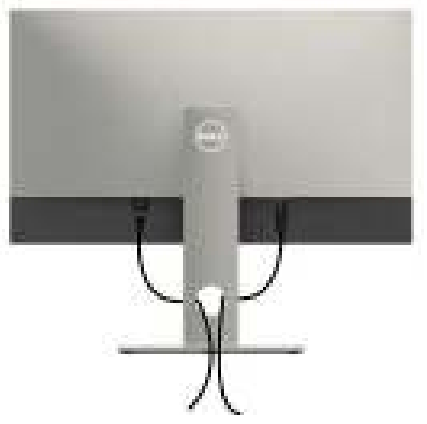

Nadat alle benodigde kabels met de monitor en computer zijn verbonden (zie De monitor aansluiten voor het aansluiten van de kabels) organiseert u alle kabels zoals hierboven is afgebeeld.

#### De monitorvoet verwijderen

🕂 LET OP: Om krassen op het LCD-scherm te voorkomen tijdens het verwijderen van de voet, moet u ervoor zorgen dat de monitor op een zacht, schoon oppervlak is geplaatst.

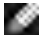

**OPMERKING:** De onderstaande procedure is van toepassing op de standaard voet. Als u een ander voetstuk hebt gekocht, raadpleeg dan de documentatie die bij het voetstuk is geleverd om het in te stellen.

De standaard verwijderen:

- 1 Plaats de monitor op een zachte doek of kussen.
- 2 Houd de standaard ontgrendelknop ingedrukt.
- 3 Til de voet op en weg van de monitor.

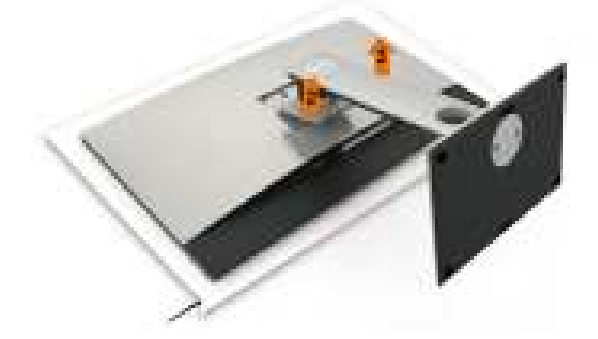

## Muurmontage (optioneel)

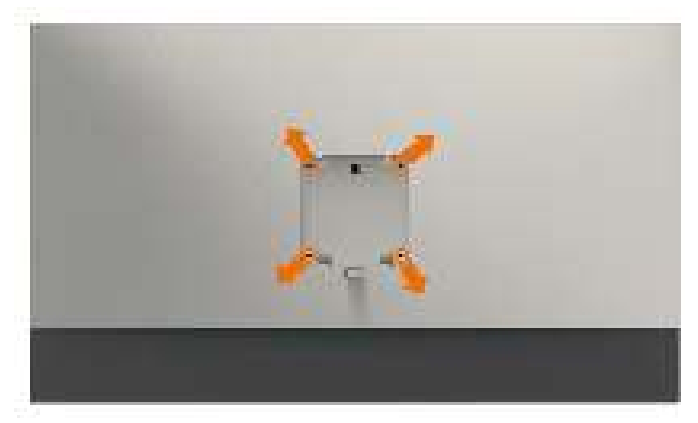

**OPMERKING:** Gebruik bouten M4 x 10 mm om de monitor te bevestigen op de set voor muurmontage.

Raadpleeg de instructies die met de VESA-compatibele set voor muurmontage zijn meegeleverd.

- 1 Plaats de monitor op een zachte doek of kussen op een stabiele, vlakke tafel.
- 2 Verwijder de voet.
- **3** Gebruik een kruiskopschroevendraaier om de vier schroeven te verwijderen waarmee de plastic kap vast zit.
- **4** Bevestig de muurbeugel van de muurmontageset op de monitor.
- **5** Monteer de monitor aan de wand volgens de instructies die bij de wandmontagekit worden geleverd.

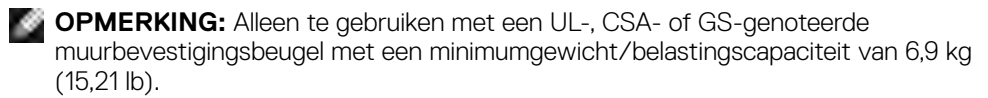

## De monitor bedienen

#### De monitor inschakelen

Druk op de knop 🥌 om de monitor in te schakelen.

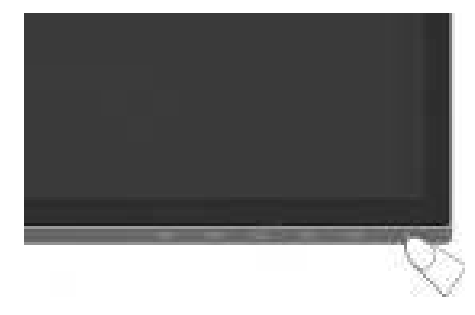

#### De bedieningselementen op het voorpaneel gebruiken

Gebruik de bedieningsknoppen aan de voorzijde van de monitor om de kenmerken van het weergegeven beeld aan te passen. Terwijl u deze knoppen gebruikt om de regelaars aan te passen, toont een OSD de numerieke waarden van de kenmerken terwijl ze veranderen.

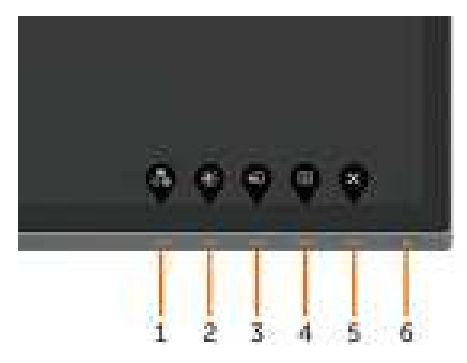

De volgende tabel beschrijft de knoppen op het voorpaneel:

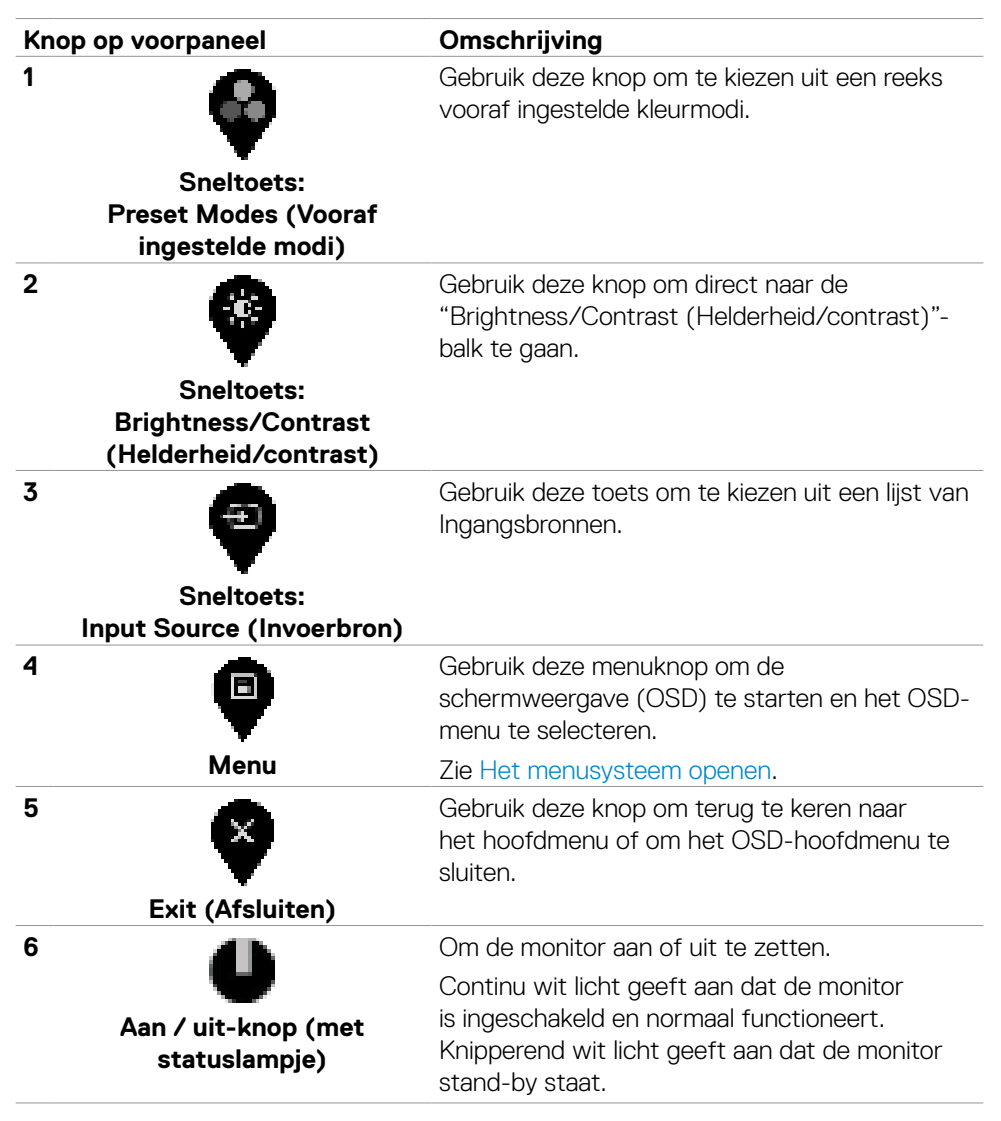

#### Knop op voorpaneel

Gebruik de knoppen op de voorkant van de monitor om de beeldinstellingen aan te passen.

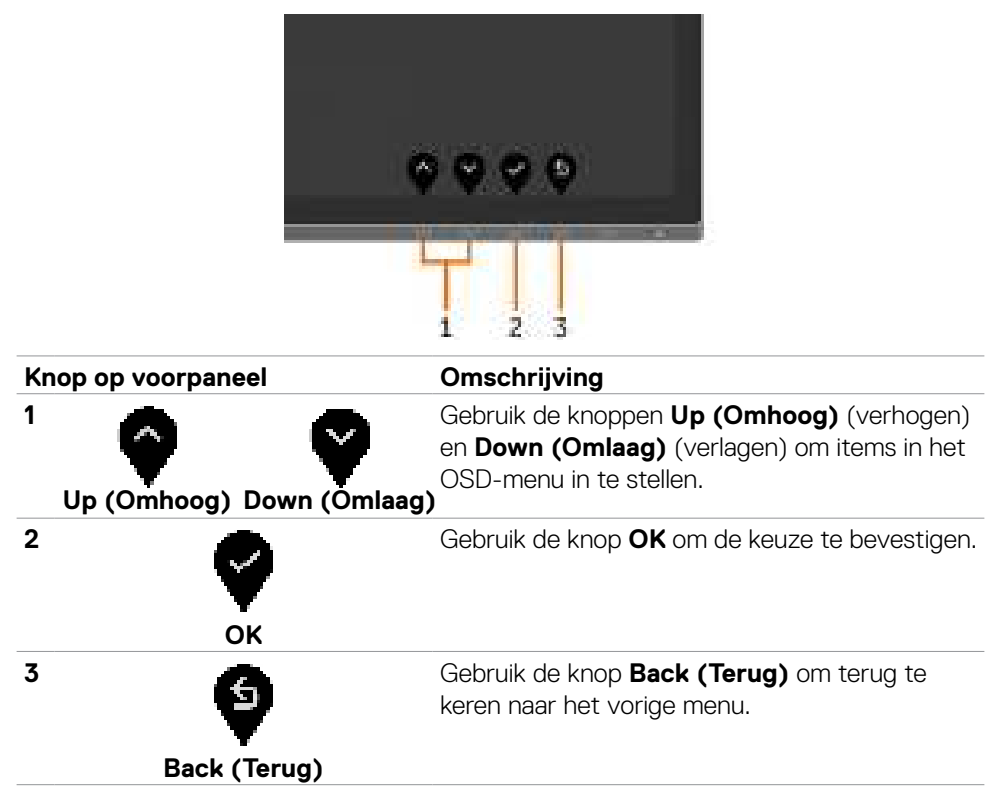

## Het On-Screen Display (OSD) menu gebruiken

#### Het menusysteem openen

**OPMERKING:** De wijzigingen die u aanbrengt met het OSD-menu worden automatisch opgeslagen als u naar een ander OSD-menu gaat, als u het OSDmenu verlaat of als het OSD-menu automatisch sluit.

Druk op de 🔲 knop om het OSD-menu te starten en het hoofdmenu weer te 1 geven.

| Dell | Dell UltraSharp 32 Monitor |  |      |     |
|------|----------------------------|--|------|-----|
| ÷.   |                            |  |      |     |
| þ    | Input Source               |  |      |     |
| 3    | Color                      |  | <br> | 75% |
| Ţ    | Display                    |  |      |     |
|      | Menu                       |  | <br> | 75% |
| 습    | Personalize                |  |      |     |
| ¥†   | Others                     |  |      |     |
|      |                            |  |      |     |

- Druk op de toetsen 🖤 en 🖤 om tussen de opties te navigeren. Terwijl u van 2 het ene naar het andere pictogram gaat, worden de namen van de opties aemarkeerd.
- Druk eenmaal op toets of 🔮 of 😌 om de gemarkeerde optie te activeren. 3
- Druk op de toetsen 💮 en 🖤 om de gewenste parameter te selecteren. 4
- Druk op 🕐 om de schuifbalk te openen en gebruik vervolgens toets 🧖 5 of , afhankelijk van de indicatoren op het scherm, om veranderingen aan te brengen.
- 6 Selecteer 🖤 om terug te keren naar het vorige menu of 🖤 om de optie te accepteren en terug te keren naar het vorige menu.

| Picto-<br>gram          | Menu en<br>submenu's       | Omschrijving                                                                                                    |
|-------------------------|----------------------------|----------------------------------------------------------------------------------------------------|
| Brightness/<br>Contrast |                            | Gebruik dit menu om <b>Brightness/Contrast (Helderheid/</b> contrast) in te stellen.                               |
| •                       | (Helderheid/<br>contrast)  | Dell UltraSharp 32 Monitor                                                                                         |
|                         |                            | (i): Brightness/Contrast                                                                                           |
|                         |                            | te Input Source                                                                                                    |
|                         |                            | 25%                                                                                                    |
|                         |                            | E Menu 0 75%                                                                                                    |
|                         |                            | ☆ Personalize                                                                                                    |
|                         |                            |                                                                                                    |
|                         |                            | ~ ~ ~ ~ ~                                                                                                    |
|                         | Brightness<br>(Helderheid) | <b>Brightness (Helderheid)</b> past de helderheid van de schermverlichting aan (minimum 0; maximum 100).           |
|                         |                            | Druk op knop 🌳 om de helderheid te verhogen.                                                                       |
|                         |                            | Druk op knop 🚱 om de helderheid te verminderen.                                                                    |
|                         |                            | OPMERKING: Handmatige aanpassing van de Brightness                                                                 |
|                         |                            | (Helderheid) is uitgeschakeld wanneer Dynamic Contrast                                                             |
|                         | 0t                         | (Dynamisch Contrast) is ingeschakeld.                                                                              |
|                         | Contrast                   | het <b>Contrast</b> als verdere afstelling nodig is.                                                               |
|                         |                            | Druk op knop 💮 om het contrast te vergroten en druk op<br>knop 🕻 om het contrast te verminderen (tussen 0 en 100). |
|                         |                            | Contrast stelt het verschil in tussen donker en licht op het monitorscherm.                                        |

| Picto- M<br>gram s           | Venu en<br>submenu's                                          | Omschrijving                                                                  |                                                 |                                                     |
|------------------------------|---------------------------------------------------------------|-------------------------------------------------------------------------------|-------------------------------------------------|-----------------------------------------------------|
| Input Source<br>(Invoerbron) |                                                               | Gebruik het menu <b>Ing</b><br>selecteren tussen ver<br>monitor zijn verbonde | out Source (Invoe<br>schillende video-ing<br>m. | <b>rbron)</b> om te<br>Jangen die met uw            |
|                              |                                                               | Dell UltraSharp 32 Monitor     Brightness/Contrast                            | بر DP1                                          |                                                     |
|                              |                                                               | Color                                                                         | DP 2                                            |                                                     |
|                              |                                                               | Display                                                                       |                                                 | > On                                                |
|                              |                                                               | E Menu                                                                        | Reset Input Source                              |                                                     |
|                              |                                                               | ☆ Personalize                                                                 |                                                 |                                                     |
|                              |                                                               | <b>↓†</b> Others                                                              |                                                 |                                                     |
| _                            |                                                               |                                                                               |                                                 | <b>• • • •</b>                                      |
|                              | DP 1                                                          | Selecteer <b>DP1</b> als u de                                                 | DP (DisplayPort)                                | aansluiting gebruikt.                               |
|                              |                                                               | Gebruik 🖤 om de DF                                                            | <sup>o</sup> 1 ingangsbron te s                 | electeren.                                          |
|                              | DP 2                                                          | Selecteer de ingang <b>C</b><br>connector gebruikt.                           | <b>PP 2</b> als u de DP <b>(D</b>               | isplayPort)                                         |
|                              |                                                               | Gebruik 🖤 om de DF                                                            | <sup>o</sup> 2 ingangsbron te s                 | selecteren.                                         |
|                              | Auto Select<br>(Automa-<br>tisch se-<br>lecteren)             | Gebruik 🔮 om Auto<br>selecteren, de monito                                    | <b>Select (Automati</b><br>r zoekt naar beschil | <b>sch selecteren)</b> , te<br>kbare invoerbronnen. |
|                              | Reset Input<br>Source<br>(Invoerbron<br>opnieuw<br>instellen) | Zet de Input Source (<br>terug naar de fabrieks                               | Invoerbron)-instellir<br>sinstellingen.         | ngen van de monitor                                 |

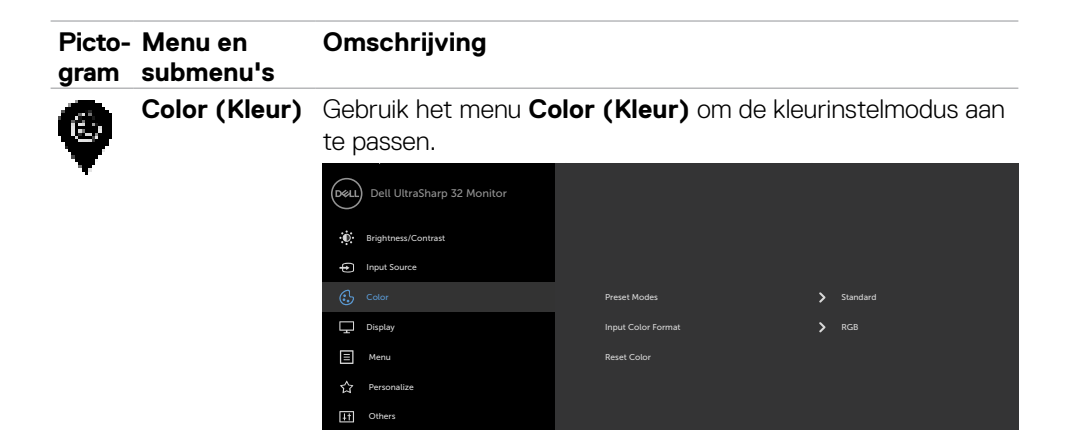

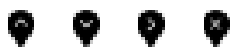

Preset Modes (Vooraf ingestelde modi) Wanneer u **Preset Modes (Vooraf ingestelde modi)** selecteert, kunt u kiezen uit **Standard (Standaard), ComfortView, Movie (Film), Game (Spel), Color Temp. (Kleurtemperatuur), Color Space (Kleurbereik)** of **Custom Color (Aangepaste kleur)** uit de lijst kiezen.

| DELL | Dell UltraSharp 32 Monitor |  |             |
|------|----------------------------|--|-------------|
| Ð    | Brightness/Contrast        |  |             |
| Þ    | Input Source               |  |             |
|      |                            |  |             |
| Ţ    | Display                    |  |             |
| Ξ    | Menu                       |  |             |
| 습    | Personalize                |  | Color Space |
| Η    | Others                     |  |             |
|      |                            |  |             |

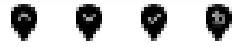

- **Standard (Standaard):** Standaard kleurinstellingen. Dit is de standaard vooraf ingestelde modus.
- **ComfortView:** Verlaagt de hoeveelheid blauw licht die het scherm afgeeft om het kijken aangenamer voor uw ogen te maken.
- Movie (Film): Ideaal voor films.
- Game (Spel): Ideaal voor de meeste speltoepassingen.

| Picto- Menu en<br>gram submenu's | Omschrijving                                                                            |                                                                                |                                                                  |
|----------------------------------|-----------------------------------------------------------------------------------------|--------------------------------------------------------------------------------|------------------------------------------------------------------|
|                                  | Color Temp. (Kleur<br>warmer met een roo<br>op 5.000K of koeler<br>ingesteld op 10.000k | <b>rtemperatuur):</b> He<br>od/gele tint met de s<br>met een blauwe tint<br><. | et scherm oogt<br>schuif ingesteld<br>t met de schuif            |
|                                  | Color Space (Kleu<br>het kleurbereik inste<br>REC709, CAL1, CA                          | rbereik): Hiermee k<br>Illen: Adobe RGB, s<br>L2.                              | kan de gebruiker<br><b>RGB, DCI-P3,</b>                          |
|                                  | Dell UltraSharp 32 Monitor                                                              |                                                                                |                                                                  |
|                                  | Brightness/Contrast                                                                     |                                                                                |                                                                  |
|                                  |                                                                                         |                                                                                |                                                                  |
|                                  | ••• Input Source                                                                        |                                                                                | ✓ Adobe RGB                                                      |
|                                  | Input Source     Color                                                                  |                                                                                | ✓ Adobe RGB<br>sRGB                                              |
|                                  | Input Source  Color  Color  Color  Color  Color                                         |                                                                                | Adobe RGB  sRGB  DCI-P3                                          |
|                                  | Input Source     Color     Color     Display     Menu                                   |                                                                                | Adobe RCB     sRCB     DC1-P3     REC709                         |
|                                  | Input Source     Input Source     Color     Display     Menu     Arnu     Personalize   |                                                                                | Adobe RGB      SRGB      DC1-P3      REC709      CAL1 YYYY-MM-DD |

- Adobe RGB: Deze modus komt overeen met 100% Adobe RGB standaard.
- sRGB: Deze modus komt overeen met 100% sRGB standaard.
- DCI-P3: Deze modus reproduceert 98% van de DCI-P3 digitale bioscoopkleurenstandaard.
- REC709: Deze modus komt 100% overeen met de REC709 standaard.

**OPMERKING:** Nauwkeurigheid van **Adobe RGB, sRGB, DCI-P3, REC709, CAL1** en **CAL2** zijn geoptimaliseerd voor RGB input kleurformaat.

#### Omschrijving

 Custom Color (aangepaste kleur): Hiermee kunt u de kleurinstellingen handmatig aanpassen. Druk op de toetsen en en en woor rood, groen en blauw aan te passen en uw eigen vooraf ingestelde kleurenmodus te maken.

Gebruik de toetsen en en om de Gain (Versterking), Offset (Verschuiving), Hue (Tint), Saturation (Verzadiging) te selecteren.

| Deell | Dell UltraSharp 32 Monitor |  |
|-------|----------------------------|--|
| Cu    | ustom Color                |  |
|       | ✓ Gain                     |  |
|       | Offset                     |  |
|       | Hue                        |  |
|       | Saturation                 |  |

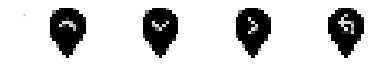

- Gain (Versterking): Selecteer deze optie om het versterkingsniveau van het ingangs RGB-signaal in te stellen (standaardwaarde is 100).
- Offset (Verschuiving): Selecteer deze optie om de RGB zwartniveau-offsetwaarde aan te passen (standaardwaarde is 50) om de basiskleur van uw monitor te regelen.
- Hue (Tint): Selecteer deze optie om de RGBCMY tintwaarde afzonderlijk aan te passen (standaardwaarde is 50).
- Saturation (Verzadiging): Selecteer deze optie om de RGBCMY verzadigingswaarde afzonderlijk aan te passen (standaardwaarde is 50).

| Picto-<br>gram | Menu en<br>submenu's                      | Omschrijving                                                                                                    |  |  |  |  |
|----------------|-------------------------------------------|----------------------------------------------------------------------------------------------------|--|--|--|--|
|                | Input Color                               | Hiermee kunt u de video-invoermodus instellen op:                                                                                          |  |  |  |  |
|                | Format (In-<br>deling invo-<br>erkleuren) | • <b>RGB:</b> Selecteer deze optie als de monitor is aangesloten op<br>een computer (of DVD-speler) met behulp van de DP naar<br>DP kabel. |  |  |  |  |
|                |                                           | • <b>YPbPr:</b> Selecteer deze optie als de DVD-speler alleen<br>YPbPr-uitvoer ondersteunt.                                                |  |  |  |  |
|                |                                           | Dell UltraSharp 32 Monitor       Imput Source       Imput Source   Preset Modes                                                            |  |  |  |  |
|                |                                           | Dippley     Input Color     ROI       Image: Manuary Strength Color     YPbPr       ☆     Personalize       Image: Others                  |  |  |  |  |
|                |                                           | <b>~ ~ ~</b>                                                                                                    |  |  |  |  |
|                | Reset Color<br>(Kleuren<br>resetten)      | Zet de kleurinstellingen van de monitor terug naar de<br>fabrieksinstellingen.                                                             |  |  |  |  |
| 9              | Display<br>(Scherm)                       | Gebruik het <b>Display (Scherm)</b> menu om het beeld aan te passen.                                                                       |  |  |  |  |
| Ŧ              |                                           | Dell UltraSharp 32 Monitor                                                                                                    |  |  |  |  |
|                |                                           | Griput Source Aspect Ratio      Ywide 16.9                                                                                                 |  |  |  |  |
|                |                                           | Color Sharpness > 50                                                                                                    |  |  |  |  |
|                |                                           | Display Dynamic Contrast                                                                                                    |  |  |  |  |
|                |                                           | E Menu Response Time > Normal                                                                                                    |  |  |  |  |
|                |                                           | Others Reset Display                                                                                                    |  |  |  |  |
|                |                                           |                                                                                                    |  |  |  |  |
|                | Aspect Ratio<br>(Beeldver-<br>houding)    | Stel de beeldverhouding in op <b>Wide 16:9 (Breed 16:9), Auto</b><br><b>Resize (Automatisch formaat wijzigen), 4:3,</b> of <b>1:1</b> .    |  |  |  |  |
|                | Sharpness                                 | Laat het beeld er scherper of zachter uitzien.                                                                                             |  |  |  |  |
|                | (Scherpte)                                | Gebruik 🔷 of 💙 om de scherpte aan te passen van 0 tot<br>100.                                                                              |  |  |  |  |

| Picto- Menu en<br>gram submenu                                          | Omschrijving<br>I's                                                                                                    |
|-------------------------------------------------------------------------|----------------------------------------------------------------------------------------------------|
| Dynami<br>Contras<br>(Dynam<br>Contras                                  | <ul> <li>c Hiermee kunt u het contrastniveau verhogen voor een scherpere en meer gedetailleerde beeldkwaliteit.</li> <li>bruk op de toets om het Dynamic Contrast (Dynamisch Contrast) "Aan" te selecteren of "Uit".</li> <li>OPMERKING: Alleen voor Game (Spel) en Movie (Film) voorkeuze.</li> <li>OPMERKING: Dynamic Contrast (Dynamisch Contrast)</li> </ul> |
|                                                                         | zorgt voor een hoger contrast als u de <b>Game (Spel)</b> of <b>Movie (Film)</b> voorkeuzemodus selecteert.                                                                                                    |
| Respons<br>Time<br>(Reactie                                             | <ul> <li>Hiermee stelt u de Response Time (Reactietijd) in op</li> <li>Normal (Normaal) of Fast (Snel).</li> <li>Atijd)</li> </ul>                                                                                                    |
| Uniformity<br>Compen-<br>sation<br>(Unifor-<br>miteitscom-<br>pensatie) | <ul> <li>Selecteer de instellingen voor schermhelderheid en kleur</li> <li>uniformiteitcompensatie. Calibrated (Gekalibreerd) is<br/>standaard de fabrieksinstelling.</li> </ul>                                                                                                    |
|                                                                         | <ul> <li>Uniformity Compensation (Uniformiteitscompensatie)</li> <li>past verschillende delen van het scherm aan ten opzichte van het midden om een uniforme helderheid en kleur over het hele scherm te bereiken.</li> </ul>                                                                                                    |
| Reset<br>Display<br>(Beeld-<br>scherm<br>resetter                       | Herstelt de fabrieksinstellingen voor de weergave instellingen.                                                                                                    |

| Picto-<br>gram | Menu en<br>submenu's                   | Omschrijving                                                                                                    |                                             |                               |  |
|----------------|----------------------------------------|----------------------------------------------------------------------------------------------------|---------------------------------------------|-------------------------------|--|
| Ø              | Menu                                   | Selecteer deze optie om de instellingen van OSD aan te<br>passen, zoals de taal, de tijd dat het menu op het scherm<br>blijft, enzovoort.               |                                             | n OSD aan te<br>op het scherm |  |
|                |                                        | Dell UltraSharp 32 Monitor                                                                                                    |                                             |                               |  |
|                |                                        | Brightness/Contrast                                                                                                    |                                             |                               |  |
|                |                                        | Input Source                                                                                                    |                                             | N Forthe                      |  |
|                |                                        | Display                                                                                                    | Transparency                                | > 20                          |  |
|                |                                        | E Menu                                                                                                    |                                             |                               |  |
|                |                                        | ☆ Personalize                                                                                                    | Reset Menu                                  |                               |  |
|                |                                        | Lt Others                                                                                                    |                                             |                               |  |
|                |                                        |                                                                                                    |                                             | <b>~ ~ ~</b> ~                |  |
|                | Language<br>(Taal)                     | Stel het OSD-weergave in op een van acht talen.<br>(Engels, Spaans, Frans, Duits, Braziliaans-Portugees,<br>Russisch, Vereenvoudigd Chinees of Japans). |                                             |                               |  |
| -              | Transparen-<br>cy (Trans-<br>parantie) | Selecteer deze optie om de menutransparantie te veranderen<br>door 🌑 en 💙 te gebruiken (min. 0/max. 100).                                               |                                             |                               |  |
|                | Timer                                  | OSD Hold Time (Vasthoudtijd OSD): Stelt de tijdsduur in dat de OSD actief blijft nadat u op een knop hebt gedrukt.                                      |                                             |                               |  |
|                |                                        | stappen van 1 second                                                                                                    | r en 🐨 om de schui<br>e. van 5 tot 60 secor | i ai le stellen in<br>Iden.   |  |
|                | Reset Menu<br>(Menu<br>Resetten)       | Herstelt de fabrieksins                                                                                                    | stellingen voor het m                       | enu.                          |  |

| Picto-<br>gram | Menu en<br>submenu's                                            | Omschrijving                                                                                                    |                                                                                                    |                                                                                                    |  |
|----------------|-----------------------------------------------------------------|----------------------------------------------------------------------------------------------------|----------------------------------------------------------------------------------------------------|----------------------------------------------------------------------------------------------------|--|
| ۲              | Personalize<br>(Person-<br>aliseren)                            | Kiezen uit <b>Preset Modes (Vooraf ingestelde modi),</b><br>Brightness/Contrast (Helderheid/contrast), Input<br>Source (Invoerbron) instellen als sneltoets.                                                                                                    |                                                                                                    |                                                                                                    |  |
|                |                                                                 | Deli UltraSharp 32 Monitor                                                                                                    | Shortcut Key 1<br>Shortcut Key 2<br>Shortcut Key 3<br>Power Button LED<br>Logo LED<br>USB<br>Monitor Seep<br>Reset Personalization | <ul> <li>Preset Modes</li> <li>Brighthess/Contrast</li> <li>Imput Source</li> <li>On ino On Mode</li> <li>On</li> <li>Off in Standby Mode #</li> <li>Enable</li> </ul> |  |
|                | Power<br>Button LED<br>(Aan/uit-<br>knop LED)                   | Hiermee kunt u de staat van het lampje in de aan/uit-knop<br>instellen om energie te besparen.                                                                                                    |                                                                                                    |                                                                                                    |  |
| Logo LED       |                                                                 | <b>On (Aan):</b> Om het lampje van het Dell logo op de standaard te laten branden.<br><b>Off (Liit):</b> Het Dell logolampje op de voet uitschakelen                                                                                                    |                                                                                                    |                                                                                                    |  |
|                | USB                                                             | Hiermee kunt u de USB-functie in- of uitschakelen tijdens de<br>stand-bymodus van de monitor.<br><b>OPMERKING:</b> USB AAN/UIT in standby modus is alleen<br>beschikbaar wanneer de USB upstream kabel is losgekoppeld.<br>Deze optie wordt grijs wanneer de USB upstream-kabel wordt<br>aangesloten. |                                                                                                    |                                                                                                    |  |
|                | Monitor<br>Sleep<br>(Monitor<br>slaapstand)                     | Sleep After Timeout (Slaapstand na timeout): Monitor<br>gaat in stand-by modus na time-out.<br>Never (Nooit): Monitor gaat nooit in standby mode.                                                                                                    |                                                                                                    |                                                                                                    |  |
|                | Reset Per-<br>sonalization<br>(Reset Per-<br>sonaliser-<br>ing) | Herstelt fabrieksinste                                                                                                    | Ilingen voor snelta                                                                                                    | oetsen.                                                                                                    |  |

| Picto- Menu en Omschrijving<br>gram submenu's |                                                     |                                                                                                    |                                                                                                    |                                                                |     |
|-----------------------------------------------|-----------------------------------------------------|----------------------------------------------------------------------------------------------------|----------------------------------------------------------------------------------------------------|----------------------------------------------------------------|-----|
| P                                             | Other<br>(Andere)                                   | Dell UltraSharp 32 Monitor       Imput Source       Imput Source       Imput | Display Info<br>Auto Rotation<br>DDC/CI<br>LCD Conditioning<br>Firmware<br>Reset Others<br>Factory Reset | <ul> <li>On</li> <li>On</li> <li>OH</li> <li>M27203</li> </ul> | • • |
|                                               |                                                     | Selecteer deze optie<br>passen zoals de DDC<br>conditionering), enz                                                                                                    | llingen aan te<br>tioning (LCD                                                                           |                                                                |     |
| · · ·                                         | Display Info<br>(Beeld-<br>scherminfo)              | Toont de huidige instellingen van de monitor.                                                                                                    |                                                                                                    |                                                                |     |
|                                               | Auto<br>Rotation<br>(Automa-<br>tisch draa-<br>ien) | U kunt het menu aanpassen aan de rotatie van uw<br>beeldscherm.                                                                                                    |                                                                                                    |                                                                |     |
|                                               | DDC/CI                                              | Met <b>DDC/CI</b> (Weergave gegevenskanaal/<br>besturingsinterface) kunt u de monitorinstellingen aanpassen<br>met software op uw computer.<br>Selecteer <b>Off (Uit)</b> om deze optie uit te schakelen.<br>Schakel deze functie in voor de beste gebruikerservaring en<br>optimale prestaties van uw monitor.                                                                                                    |                                                                                                    |                                                                |     |
|                                               |                                                     | Dell UltraSharp 32 Monitor         Imput Source         Imput Source         Color         Display         Imput Source         Versional         Display         Personalize         Others                                                                                                    | Display Info<br>Auto Rotation<br>DCCCI<br>LCD Conditioning<br>Firmware<br>Reset Others<br>Factory Reset  | ✓ M<br>                                                        | • • |

| Picto-<br>gram                                     | Menu en<br>submenu's                     | Omschrijving                                                                                                    |               |                                         |   |  |
|----------------------------------------------------|------------------------------------------|----------------------------------------------------------------------------------------------------|---------------|-----------------------------------------|---|--|
| LCD Con-<br>ditioning<br>(LCD condi-<br>tionering) |                                          | Helpt kleine gevallen van beeldretentie te verminderen.<br>Afhankelijk van de mate waarin beelden blijven "hangen",<br>kan het even duren voordat het programma is uitgevoerd.<br>Selecteer <b>On (Aan)</b> om het proces te starten. |               |                                         |   |  |
|                                                    |                                          | Dell UltraSharp 32 Monitor                                                                                                    |               |                                         |   |  |
|                                                    |                                          | Brightness/Contrast                                                                                                    |               |                                         |   |  |
|                                                    |                                          | Input Source                                                                                                    |               |                                         |   |  |
|                                                    |                                          | Color                                                                                                    |               |                                         |   |  |
|                                                    |                                          |                                                                                                    |               | On<br>✓ Off                             |   |  |
|                                                    |                                          | Personalize                                                                                                    |               |                                         |   |  |
|                                                    |                                          | •••<br>•••<br>•••                                                                                                    | Factory Reset |                                         |   |  |
|                                                    |                                          |                                                                                                    |               |                                         |   |  |
|                                                    |                                          |                                                                                                    |               | <b>9 9 9</b>                            | Ģ |  |
|                                                    | Firmware                                 | Firmware versie.                                                                                                    |               |                                         |   |  |
|                                                    | Reset<br>Others<br>(Overige<br>resetten) | Herstelt de fabrieksinstellingen voor andere instellingen DDC/CI.                                                                                                    |               |                                         | S |  |
|                                                    | Factory<br>Reset (Fab-<br>rieksinstel-   | <ul> <li>Herstelt de fabrieksinstellingen voor alle vo</li> <li>(Fab- waarden. Dit zijn ook de instellingen voor E</li> <li>stel- tests.</li> </ul>                                                                                   |               | e vooraf ingestelde<br>or ENERGY STAR®- |   |  |
| lingen)                                            |                                          | Dell UltraSharp 32 Monitor                                                                                                    |               |                                         |   |  |
|                                                    |                                          | Brightness/Contrast                                                                                                    | Display Info  |                                         |   |  |
|                                                    |                                          | Input Source                                                                                                    |               |                                         |   |  |
|                                                    |                                          | Color                                                                                                    |               |                                         |   |  |
|                                                    |                                          | Display                                                                                                    |               |                                         |   |  |
|                                                    |                                          | E Menu                                                                                                    |               |                                         |   |  |
|                                                    |                                          | Personalize                                                                                                    | Reset Others  |                                         |   |  |
|                                                    |                                          | [+1] Others                                                                                                    | Factory Reset | ENERGY STAR*                            |   |  |
|                                                    |                                          |                                                                                                    |               |                                         | Ø |  |

**OPMERKING:** Deze monitor heeft een ingebouwde functie om de helderheid automatisch te kalibreren ter compensatie van LED-veroudering.

#### OSD-waarschuwingsberichten

Wanneer de **Dynamic Contrast (Dynamisch Contrast)** functie is ingeschakeld (in deze vooraf ingestelde modi: **Game (Spel)** of **Movie (Film)**), is handmatige helderheidsaanpassing uitgeschakeld.

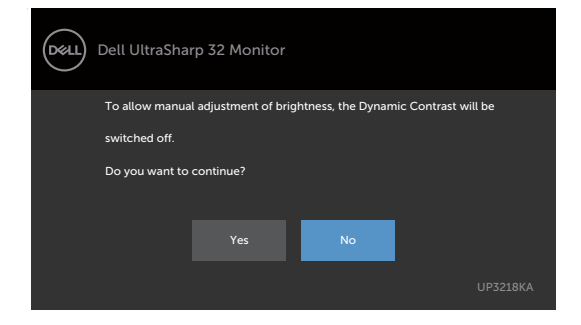

Als de monitor een bepaalde resolutie niet ondersteunt, verschijnt het volgende bericht:

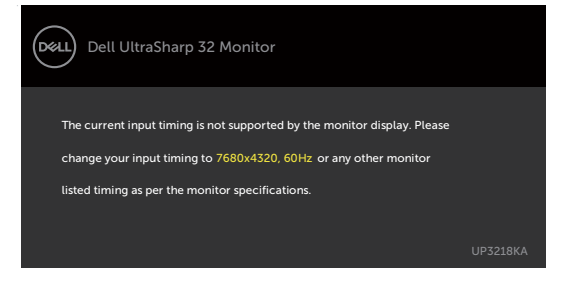

Dit betekent dat de monitor niet kan synchroniseren met het signaal dat deze van de computer ontvangt. Raadpleeg Monitor specificaties voor de horizontale en verticale frequentie bereiken die deze monitor ondersteunt. De aanbevolen modus is 7680 x 4320.

Voordat de functie DDC/CI wordt uitgeschakeld, wordt het volgende bericht weergegeven:

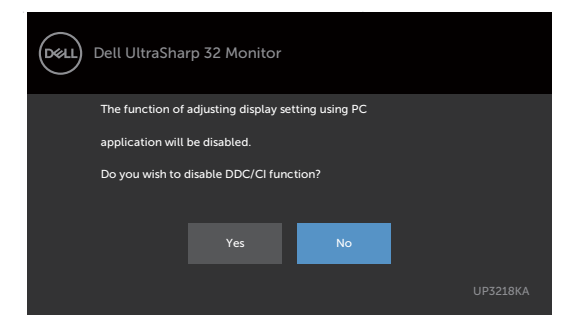

Als de monitor naar de modus **Standby (stand-by)** gaat, verschijnt het volgende bericht.

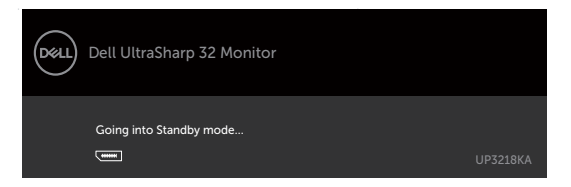

Selecteer OSD-items **On (Aan) in de modus Stand-by** in de optie Personalize (Personaliseren), het volgende bericht verschijnt:

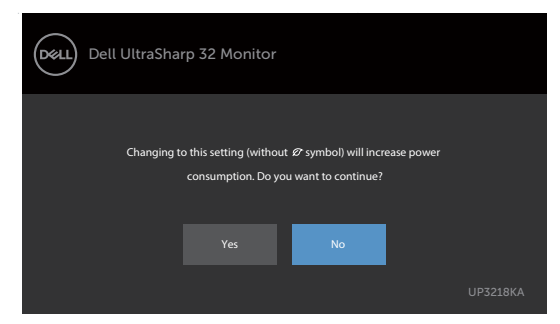

Als de helderheid is ingesteld boven het standaardniveau van 75% verschijnt het volgende bericht:

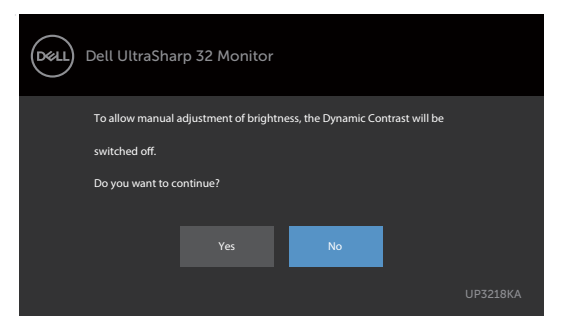

Activeer de computer en wek de monitor om toegang te krijgen tot het OSD.

Als u op een andere dan de aan/uit-knop drukt, verschijnt het volgende bericht afhankelijk van de geselecteerde ingang:

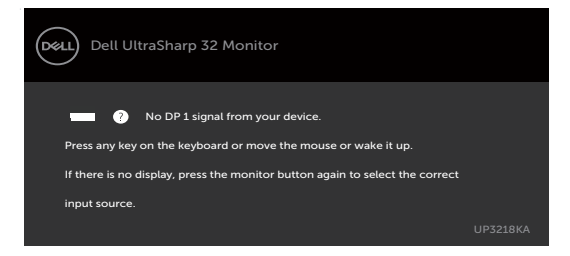

Als een DP 1- of DP 2-ingang is geselecteerd en de overeenkomstige kabel is niet aangesloten, verschijnt een zwevend dialoogvenster zoals hieronder afgebeeld.

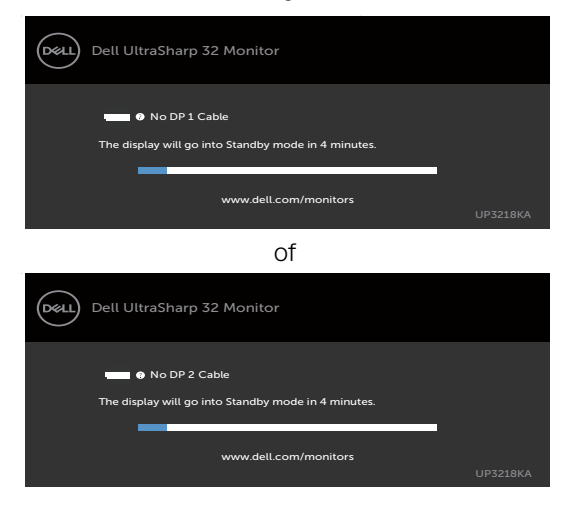

Zie Probleemoplossing voor meer informatie.

# A WAARSCHUWING: Volg de Veiligheidsinstructies voordat u een van de procedures in dit deel uitvoert.

## Zelftest

De monitor bevat een zelftestoptie waarmee u kunt controleren of de monitor goed werkt. Als uw monitor en computer correct zijn aangesloten, maar het monitorscherm donker blijft, voert u de zelftest van de monitor uit door de volgende stappen uit te voeren:

- 1 Schakel zowel de computer als de monitor uit.
- 2 Maak de videokabel los van de achterkant van de computer. Haal alle digitale en analoge kabels weg uit de achterkant van de computer om voor een goede werking van de zelftest te zorgen.
- **3** Schakel de monitor in.

Op het scherm moet een zwevend dialoogvenster verschijnen (tegen een zwarte achtergrond) als de monitor geen videosignaal detecteert en correct werkt. In de zelftestmodus blijft de power-LED wit. Afhankelijk van de geselecteerde ingang zal tevens een van de hieronder afgebeelde dialoogvensters continu over het scherm rollen.

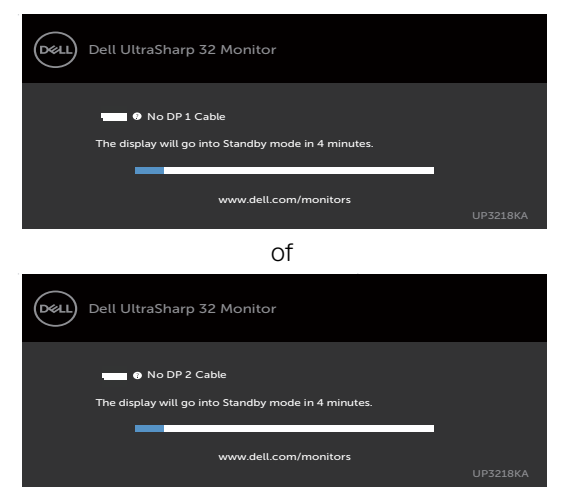

- **4** Dit vak verschijnt ook tijdens het normale systeemgebruik als de videokabel losgaat of beschadigd is.
- **5** Schakel de monitor uit en sluit de videokabel weer aan; schakel daarna zowel d computer als de monitor in.

Als na toepassing van de vorige procedure het scherm leeg blijft, moet u de videocontroller en de computer controleren, omdat de monitor goed werkt.

## Ingebouwde diagnoses

De monitor beschikt over een ingebouwd diagnostisch hulpmiddel dat u helpt bepalen of de afwijking op het scherm die u ziet een inherent probleem van de monitor is, of van uw computer en videokaart.

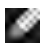

**OPMERKING:** U kunt de ingebouwde diagnostiek alleen uitvoeren als de videokabel is losgekoppeld en de monitor in de zelftestmodus staat.

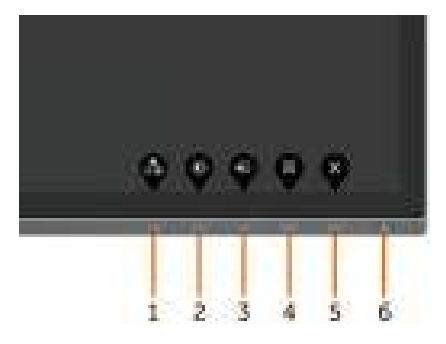

De ingebouwde diagnoses uitvoeren:

- Zorg ervoor dat het scherm schoon is (geen stofjes op het oppervlak van het 1 scherm).
- 2 Maak de videokabel(s) los van de achterkant van de computer of monitor. Daarna gaat de monitor naar de zelftestmodus.
- 3 Houd **knop 1** gedurende 5 seconden ingedrukt. Een grijs scherm verschijnt.
- 4 Controleer het scherm zorgvuldig op afwijkingen.
- 5 Druk nogmaals op **knop 1** op het voorpaneel. De kleur van het scherm verandert naar rood.
- 6 Controleer het display op eventuele afwijkingen.
- 7 Herhaal de stappen 5 en 6 om het scherm in groen, blauw, zwart, wit en met tekst te inspecteren.

De test is voltooid als het tekstscherm verschijnt. Druk nogmaals op knop 1 om af te sluiten. Als u met het ingebouwde diagnostische hulpmiddel geen afwijkingen aantreft, werkt de monitor goed. Controleer de videokaart en computer.

## Veel voorkomende problemen

De volgende tabel bevat algemene informatie over algemene monitor problemen die u kunt tegenkomen en de mogelijke oplossingen:

| Algemene<br>symptomen           | Wat u ervaart                  | Mogelijke oplossingen                                                                                                    |
|---------------------------------|--------------------------------|----------------------------------------------------------------------------------------------------|
| Geen video/<br>Power LED uit    | Geen beeld                     | <ul> <li>Zorg ervoor dat de videokabel die de monitor<br/>en de computer met elkaar verbinden, goed en<br/>stevig is aangesloten.</li> </ul> |
|                                 |                                | Controleer met een ander elektrisch apparaat of<br>het stopcontact goed werkt.                                                               |
|                                 |                                | <ul> <li>Zorg ervoor dat de aan/uit-knop volledig wordt<br/>ingedrukt.</li> </ul>                                                            |
|                                 |                                | Controleer of de juiste invoerbron is geselecteerd<br>in het menu Input Source (Invoerbron).                                                 |
| Geen video/                     | Geen beeld of                  | $\cdot$ Verhoog helderheid en contrast via de OSD.                                                                                           |
| Power LED aan                   | geen helderheid                | $\cdot$ Voer monitor zelftest functiecontrole uit.                                                                                           |
|                                 |                                | Controleer op gebogen of gebroken pennen in<br>de connector van de videokabel.                                                               |
|                                 |                                | $\cdot$ Voer de ingebouwde diagnoses uit.                                                                                                    |
|                                 |                                | Controleer of de juiste invoerbron is geselecteerd<br>in het menu Input Source (Invoerbron).                                                 |
| Ontbrekende                     | Het LCD-                       | $\cdot$ Schakel de stroom in en uit.                                                                                                    |
| pixels                          | scherm heeft<br>punten.        | • Een pixel dat blijvend uit is, is een natuurlijk defect dat bij LCD-technologie kan optreden.                                              |
|                                 |                                | · Zie voor meer informatie over                                                                                                    |
|                                 |                                | de Dell-monitorkwaliteit en het<br>pivelbeleid de Dell Support site en:                                                                      |
|                                 |                                | http://www.dell.com/support/monitors.                                                                                                    |
| Vastzittende                    | Het LCD-                       | • Schakel de stroom in en uit.                                                                                                    |
| pixels                          | scherm heeft<br>heldere punten | <ul> <li>Een pixel dat blijvend uit is, is een natuurlijk<br/>defect dat bij LCD-technologie kan optreden.</li> </ul>                        |
|                                 |                                | · Zie voor meer informatie over                                                                                                    |
|                                 |                                | de Dell-monitorkwaliteit en het                                                                                                    |
|                                 |                                | http://www.dell.com/support/monitors.                                                                                                    |
| Problemen met                   | Het beeld is te                | • Herstel de fabrieksinstellingen van de monitor.                                                                                            |
| de helderheid                   | zwak of te licht               | $\cdot$ Pas helderheid en contrast aan via de OSD.                                                                                           |
| Problemen met                   | Zichtbare rook                 | • Probeer niet om het probleem op te lossen.                                                                                                 |
| betrekking tot<br>de veiligheid | ot vonken                      | • Neem direct contact met Dell op.                                                                                                    |

| Algemene<br>symptomen                                                                                         | Wat u ervaart                                                                                           | Mogelijke oplossingen                                                                                                    |
|----------------------------------------------------------------------------------------------------|----------------------------------------------------------------------------------------------------|----------------------------------------------------------------------------------------------------|
| Onregelmatig<br>optredende<br>problemen                                                                       | Monitor heeft<br>dan weer wel,<br>dan weer niet<br>problemen.                                           | <ul> <li>Zorg ervoor dat de videokabel die de monitor<br/>en de computer met elkaar verbinden, goed en<br/>stevig is aangesloten.</li> <li>Herstel de fabrieksinstellingen van de monitor.</li> <li>Voer de monitor-zelftest uit en bepaal of de<br/>regelmatig terugkerende problemen tijdens de<br/>zelftest verschijnen.</li> </ul>                                                                                                    |
| Kleur ontbreekt                                                                                               | Kleur in het<br>beeld ontbreekt                                                                         | <ul> <li>Voer de monitorzelftest uit.</li> <li>Zorg ervoor dat de videokabel die de monitor<br/>en de computer met elkaar verbinden, goed en<br/>stevig is aangesloten.</li> <li>Controleer op gebogen of gebroken pennen in<br/>de connector van de videokabel.</li> </ul>                                                                                                    |
| Verkeerde kleur                                                                                               | Beeldkleur niet<br>goed                                                                                 | <ul> <li>Wijzig de instellingen van de Preset Modes<br/>(Vooraf ingestelde modi) in het OSD menu<br/>Color (Kleur) afhankelijk van de toepassing.</li> <li>Pas de R/G/B-waarde aan onder Custom.<br/>Color (Aangepast. Kleur) in Color (Kleur)<br/>menu OSD.</li> <li>Verander de Input Color Format (Indeling<br/>invoerkleuren) naar PC RGB of YPbPr in het<br/>OSD-Color (Kleur) menu.</li> <li>Voer de ingebouwde diagnoses uit.</li> </ul> |
| Beeld blijft<br>behouden van<br>een statisch<br>beeld dat<br>langere tijd op<br>het scherm is<br>weergegeven. | Op het scherm<br>verschijnt<br>een vage<br>schaduw van<br>het statische<br>beeld dat is<br>weergegeven. | <ul> <li>Stel het scherm in zodat het na een paar<br/>minuten zonder gebruik vanzelf uitschakelt.<br/>Dit kan worden ingesteld in Energiebeheer van<br/>Windows of Energiebesparing van de Mac.</li> <li>Of gebruik een dynamisch veranderende<br/>screensaver.</li> </ul>                                                                                                    |

#### Specifieke Wat u ervaart Mogelijke oplossingen symptomen Het beeld is te Het beeld staat · Controleer de instelling Aspect ratio midden op het (Beeldverhouding) in het menu Display klein scherm maar (Scherm) in OSD. vult niet het · Herstel de fabrieksinstellingen van de monitor. aehele weergavegebied Kan de monitor OSD verschijnt Schakel de monitor uit, trek de stekker uit het stopcontact, steek deze weer terug en schakel niet instellen niet op het met de scherm de monitor weer in. knoppen op het voorpaneel Geen ingangs-Geen beeld, het · Controleer de signaalbron. Controleer signaal bij het LED licht is wit of de computer niet in de modus voor indrukken van energiebesparing staat door de muis te bewegen de bedieninaskof een toets op het toetsenbord in te drukken. noppen · Controleer of de signaalkabel goed is aangesloten. Sluit indien nodig de signaalkabel opnieuw aan. Reset de computer of de videospeler. Het beeld vult Het beeld kan · Als gevolg van verschillende videoformaten (beeldverhouding) van DVD's kan de monitor op de hoogte of niet het gehele breedte van scherm volledig scherm weergeven. het scherm niet · Voer de ingebouwde diagnoses uit. vullen 7wart scherm · Controleer voor welke DP-standaard uw Geen beeld bii gebruik van DPgrafische kaart gecertificeerd is. Download en installeer het nieuwste stuurprogramma voor de verbinding met de PC of geen grafische kaart. BIOS/Post Sommige DP 1.1 of DP 1.2 grafische kaarten screen display kunnen DP 1.4 monitoren niet ondersteunen. Ga naar het OSD menu, onder Ingangsbron selectie, houd de DP selectietoets 🚾 8 seconden inaedrukt om de monitor instelling te veranderen van DP 1.4 naar DP 1.2.

## Product specifieke problemen

## Veiligheidswaarschuwingen

Bij beeldschermen met glanzende randen moet de gebruiker rekening houden met de plaatsing van het beeldscherm, aangezien de rand storende weerkaatsingen kan veroorzaken door omringend licht en heldere oppervlakken.

M WAARSCHUWING: Het gebruik van andere bedieningselementen, instellingen of procedures dan die in deze documentatie zijn beschreven, kan leiden tot blootstelling aan schokken, elektrische gevaren en/of mechanische problemen.

Zie de SERI (Safety, Environmental, and Regulatory Information) voor informatie over veiligheidsinstructies.

# FCC-meldingen (alleen V.S.) en andere wettelijke informatie

Zie voor FCC-meldingen en andere wettelijke informatie de regelgevingswebsite op www.dell.com/regulatory\_compliance.

## Contact opnemen met Dell

Klanten in de Verenigde Staten bellen 800-WWW-DELL (800-999-3355).

OPMERKING: Als u niet over een actieve internetverbinding beschikt, kunt u contactgegevens vinden op uw factuur, pakbon, rekening of productcatalogus van Dell.

Dell levert verschillende online en telefonische ondersteunings- en service-opties. De beschikbaarheid verschilt per land en product, en sommige diensten zijn mogelijk niet beschikbaar in uw gebied.

#### Voor online-monitor ondersteuning:

Zie www.dell.com/support/monitors.

## Contact opnemen met Dell voor verkoop, technische ondersteuning of de klantendienst:

- 1 Ga naar www.dell.com/support.
- 2 Controleer uw land of regio in het afrolmenu kies een land/regio in de linkerbovenhoek van de pagina.
- 3 Klik op Contact Us (Contact met ons opnemen) naast het afrolmenu voor het land.
- 4 Selecteer de juiste link voor service of ondersteuning aan de hand van uw behoeften.
- 5 Kies de methode om met Dell contact op te nemen die voor u geschikt is.

# EU-productdatabank voor energielabels en productinformatiebladen

UP3218KA: https://eprel.ec.europa.eu/qr/1323156

### Uw monitor instellen

#### Schermresolutie instellen op 7680 x 4320 (maximum)

Voor de beste prestaties stelt u de beeldschermresolutie in op 7680 x 4320 pixels door de volgende stappen uit te voeren:

#### In Windows Vista, Windows 7, Windows 8 of Windows 8.1:

- 1 Alleen voor Windows 8 of Windows 8.1: selecteer de Bureaubladtegel om naar het klassieke bureaublad te gaan.
- 2 Rechtsklik op het bureaublad en klik op Screen Resolution (Schermresolutie).
- **3** Klik op de vervolgkeuzelijst van de Screen Resolution (schermresolutie) en selecteer 7680 x 4320.
- 4 Klik op OK.

#### In Windows 10 of Windows 11:

- 1 Rechtsklik op het bureaublad en klik op **Display Settings** (Beeldscherminstellingen).
- 2 Klik op Advanced display settings (Geavanceerde beeldscherminstellingen).
- **3** Klik op de vervolgkeuzelijst van **Resolution (Resolutie)**en selecteer 7680 x 4320.
- 4 Klik op Apply (Toepassen).

Als u de aanbevolen resolutie niet als optie ziet, moet u wellicht uw grafisch stuurprogramma bijwerken. Kies het scenario hieronder dat het best het computersysteem beschrijft dat u gebruikt, en volg de gegeven stappen.

#### **Dell computer**

- 1 Ga naar www.dell.com/support, voer uw service tag in en download het nieuwste stuurprogramma voor uw grafische kaart.
- 2 Nadat u de stuurprogramma's voor uw grafische adapter hebt geïnstalleerd, probeert u de resolutie opnieuw in te stellen op 7680 x 4320.

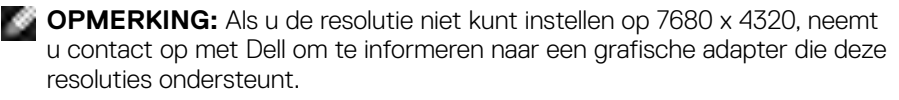

#### **Niet-Dell computer**

#### In Windows Vista, Windows 7, Windows 8 of Windows 8.1:

- 1 Alleen voor Windows 8 of Windows 8.1: selecteer de tegel Bureaublad om naar het klassieke bureaublad te gaan.
- 2 Klik met de rechtermuisknop op het bureaublad en klik op **Personalization** (**Personaliseren**).
- 3 Klik op Change Display Settings (Beeldscherminstellingen wijzigen).
- 4 Klik op Advanced Settings (Geavanceerde instellingen).
- **5** Identificeer de leverancier van uw grafische controller aan de hand van de beschrijving bovenaan het venster (b.v. NVIDIA, AMD, Intel, enz.).
- 6 Raadpleeg de website van de leverancier van de grafische kaart voor een bijgewerkt stuurprogramma (bijvoorbeeld http://www.AMD.com of http://www.NVIDIA.com).
- 7 Nadat u de stuurprogramma's voor uw grafische adapter hebt geïnstalleerd, probeert u de resolutie opnieuw in te stellen op **7680 × 4320**.

#### In Windows 10:

- 1 Rechtsklik op het bureaublad en klik op **Display Settings** (Beeldscherminstellingen).
- 2 Klik op Advanced display settings (Geavanceerde beeldscherminstellingen).
- 3 Klik op Display adapter properties (Toon adapter eigenschappen).
- **4** Identificeer de leverancier van uw grafische controller aan de hand van de beschrijving bovenaan het venster (b.v. NVIDIA, AMD, Intel, enz.).
- 5 Raadpleeg de website van de leverancier van de grafische kaart voor een bijgewerkt stuurprogramma (bijvoorbeeld http://www.AMD.com of http://www.NVIDIA.com).
- 6 Nadat u de stuurprogramma's voor uw grafische adapter hebt geïnstalleerd, probeert u de resolutie opnieuw in te stellen op 7680 x 4320.

**OPMERKING:** Als u niet in staat bent de aanbevolen resolutie in te stellen, neem dan contact op met de fabrikant van uw computer of overweeg de aanschaf van een grafische adapter die de videoresolutie ondersteunt.

## Onderhoudsrichtlijnen

#### De monitor reinigen

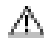

M WAARSCHUWING: Trek de stekker uit het stopcontact voordat u de monitor reinigt.

A LET OP: Lees en volg de Veiligheidsinstructies voordat u de monitor reinigt.

Volg de onderstaande instructies bij het uitpakken, reinigen en de omgang met de monitor:

- Bevochtig een zachte, schone doek iets met water om het anti-statische scherm te reinigen. Gebruik indien mogelijk bij het reinigen een speciale tissue of oplossing die geschikt is voor de antistatische coating. Gebruik geen benzeen, thinner, ammoniak, schurende reinigingsmiddelen of perslucht.
- · Gebruik een iets bevochtigde zachte doek om de monitor te reinigen. Vermijd het gebruik van schoonmaakmiddelen omdat sommige daarvan een melkachtige film op de monitor achterlaten.
- Als u bij het uitpakken van de monitor wit poeder aantreft, veeg dat dan af met een doek.
- · Ga voorzichtig om met de monitor omdat een donkergekleurde monitor kan krassen en witte krassen beter zichtbaar zijn dan op een lichter gekleurde monitor.
- Gebruik voor het behoud van de beste beeldkwaliteit van de monitor een dynamisch wisselende screensaver en schakel de monitor uit als deze niet in gebruik is.
- Gebruik geen reinigingsvloeistof en plak niets op het beeldscherm. Veeg het scherm lichtjes af met een droge en schone microvezeldoek.